## Gegevensbeschermingsautoriteit

## Handleiding melden van een Gegevensinbreuk

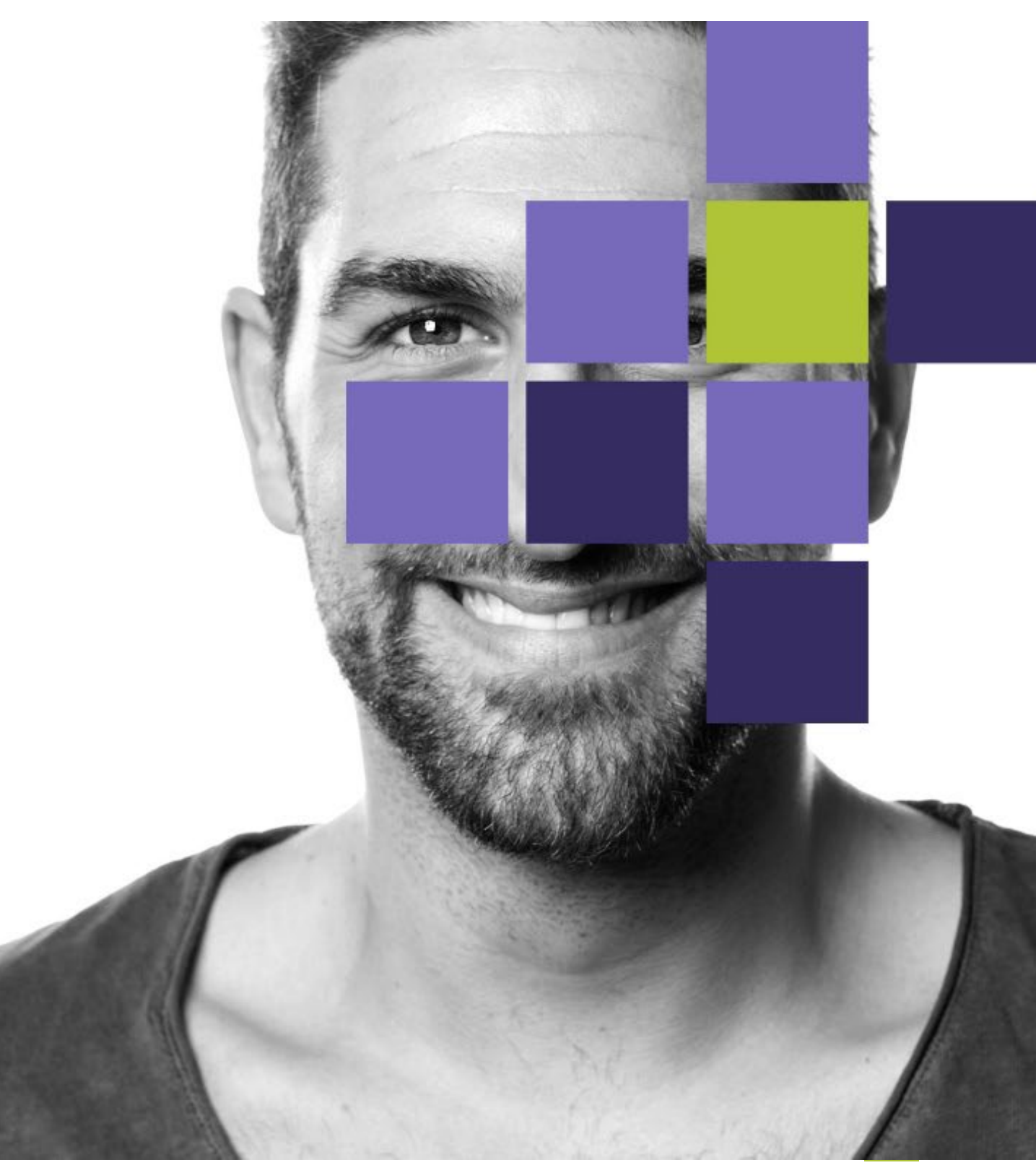

#### Contents

| Inleiding                                                                                | 3    |
|------------------------------------------------------------------------------------------|------|
| Het melden van een gegevensinbreuk vereist een ondernemingsaccount op het<br>GBA-portaal | 3    |
| Het aanmaken van en inloggen op een ondernemingsaccount                                  | 3    |
| Hoe werkt het ondernemingsaccount op het GBA-portaal?                                    | 4    |
| Mijn lopende dossiers                                                                    | 5    |
| Ongelezen berichten                                                                      | 7    |
| Mijn taken                                                                               | 8    |
| Nieuwe gegevensinbreuk                                                                   | 10   |
| Een nieuwe gegevensinbreuk melden via een ondernemingsaccount                            | 11   |
| Algemene formulierkenmerken                                                              | 11   |
| Navigeren door het formulier                                                             | 11   |
| Overzicht van de verschillende antwoordvelden binnen het formulier                       | 11   |
| Taal van het formulier                                                                   | 13   |
| Deel 1 formulier melding gegevensinbreuk                                                 | 14   |
| Aandachtspunten bij het invullen van deel 1                                              | 14   |
| Indienen van deel 1 van het formulier                                                    | 16   |
| Beschikbare tijd voor het indienen van deel 2                                            | 17   |
| Annuleren van de melding                                                                 | 18   |
| Deel 2 formulier melding gegevensinbreuk                                                 | 19   |
| Aandachtspunten bij het invullen van deel 2                                              | 19   |
| Formulier deel 2 gegevensinbreuk indienen                                                | 21   |
| Tijdelijke bewaaropdracht                                                                | 22   |
| Ondernemingsgegevens stemmen niet langer overeen met de realiteit                        | . 23 |
| Een nieuwe melding gegevensinbreuk starten zonder ondernemingsaccount                    | .24  |
| Enkel van toepassing in geval van KBO-registratie                                        | .24  |
| Stappenplan gegevensinbreuk deel 1 zonder zich te authentiseren via de FAS               | .24  |
| Vervolledigen van de melding vereist een ondernemingsaccount                             | . 26 |
| Wat gebeurt er na de melding van een gegevensinbreuk?                                    | . 26 |
| Vragen?                                                                                  | .26  |

## Inleiding

Deze handleiding geeft aan de verwerkingsverantwoordelijke meer uitleg over het melden en beheren van een gegevensinbreuk.

## Het melden van een gegevensinbreuk vereist een ondernemingsaccount op het GBA-portaal

Om een gegevensinbreuk correct en volledig te melden is een ondernemingsaccount op het GBAportaal vereist. Het aanmaken van een ondernemingsaccount of het inloggen op een bestaand ondernemingsaccount gebeurt vanop de <u>landingspagina</u> van het GBA-portaal.

**Enkel van toepassing voor verwerkingsverantwoordelijken die geregistreerd staan in de Belgische Kruispuntbank voor Ondernemingen**: de meeste verwerkingsverantwoordelijken die geregistreerd staan in de Belgische Kruispuntbank voor Ondernemingen en bijgevolg over een KBO-nummer beschikken, moeten zich via het Federal Authentication Service (hierna: FAS) authentiseren bij het aanmaken van of inloggen op hun ondernemingsaccount op het GBA-portaal.

Omdat enkel personen waaraan de rol 'GBA\_Documentum\_Vertegenwoordiger' via het MijneGovrollenbeheer is toegekend voor een bepaalde verwerkingsverantwoordelijke kunnen inloggen op de ondernemingscase van deze verwerkingsverantwoordelijke, kan de 72-uren termijn van artikel 33 AVG in het gedrang komen als deze roltoekenning op het moment van de vaststelling van de gegevensinbreuk nog niet zou zijn toebedeeld of als de voor de verwerkingsverantwoordelijke gemachtigde persoon afwezig zou zijn. Om deze reden laat de GBA toe om deel één van de melding in te dienen zonder gebruik te maken van een ondernemingsaccount.

OPGELET: Het melden van een gegevensinbreuk bestaat uit twee delen die met elkaar verbonden zijn. Om aan uw meldingsplicht te voldoen dient u ook deel twee van het formulier in te vullen. Het invullen van deel twee kan enkel via de ondernemingsaccount gebeuren. Voor meer informatie over het indienen van deel één van het meldingsformulier, zie verder in deze handleiding in de rubriek 'Een nieuwe melding gegevensinbreuk starten zonder ondernemingsaccount'.

#### Het aanmaken van en inloggen op een ondernemingsaccount

Gelieve hiervoor onze aparte handleiding: Aanmelden GBA-Portaal te raadplegen

OPGELET: Er kan slechts één uniek ondernemingsaccount per verwerkingsverantwoordelijke zijn en deze account zal ook gebruikt moeten worden voor andere acties op het portaal (bijvoorbeeld het beheren van een DPO-case, het indienen van een voorafgaande raadpleging, ...).

## Hoe werkt het ondernemingsaccount op het GBAportaal?

Het aanmaken van een ondernemingsaccount of het inloggen op een bestaande ondernemingsaccount gebeurt vanop de <u>landingspagina</u> van het GBA-portaal. Meer informatie over het aanmaken van een ondernemingsaccount of het inloggen op een bestaande ondernemingsaccount vindt u in de handleiding: Aanmelden GBA-Portaal.

Eenmaal ingelogd op uw ondernemingsaccount, komt u op het startscherm van het portaal terecht.

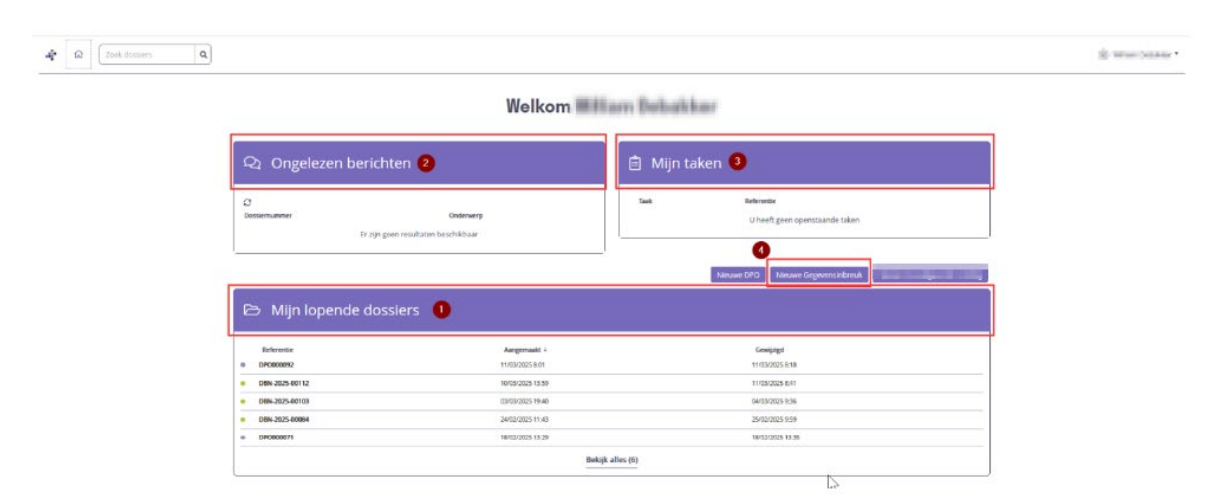

Voor het melden van een gegevensinbreuk zijn volgende onderdelen van toepassing:

- Mijn lopende dossiers (1);
- Ongelezen berichten (2);
- Mijn taken (3); en
- De knop: Nieuwe Gegevensinbreuk (4).

#### **Mijn lopende dossiers**

In het onderdeel "Mijn lopende dossiers" vindt u een overzicht terug, inclusief referenties, van al uw dossiers die gekoppeld zijn aan uw ondernemingsaccount (dit kunnen ook andere dossiers zijn dan meldingen van gegevensinbreuken).

Gegevensinbreuk-dossiers zullen steeds een groen bolletje blijven behouden. Gegevensinbreukdossiers zijn daarnaast opgebouwd via volgende referentie: DBN-JJJJ-XXXXX, waarbij:

- DBN staat voor DataBreachNotification;
- JJJJ het jaartal representeert; en
- XXXXX het nummer dat aan het dossier werd toebedeeld.

U kan op het dossiernummer klikken, waarna het overzicht van dit dossier wordt weergegeven

In het overzicht zijn er zijn 3 tabbladen die u kunt aanklikken:

- Overzicht (1);
- Documenten (2);
- Berichten (3)

| DBN-2025-00108                                                                                                    |                                                   |                     |
|----------------------------------------------------------------------------------------------------|---------------------------------------------------|---------------------|
| ACTIEF 2 3                                                                                                    |                                                   |                     |
| Overzicht Documenten                                                                                                    |                                                   |                     |
| AANGEMAAKT OP LAATST AANGEDAST<br>06/03/2025 06/03/2025                                                                                                    |                                                   |                     |
| Deel 1 ingevuld                                                                                                    |                                                   | O<br>Niet aangevuld |
| INTRODUCTIF                                                                                                    | Copsilaan als PDF in dossier                      |                     |
| Op grond van welke regelgeving meldt u?                                                                                                    | Taak †                                            | Deadline            |
| Algemene Verordening Gegevensbescherming (AVG) – art. 33 AV<br>G                                                                                                    | Formulier Deel 2 Invul                            | llen @ Oper         |
| Indien u onder de NIS(II)-wetgeving valt, dient u ook een melding te verrichten bij het CCB/CERI<br>en/                                                                               | Via volgende link: https://nis-incident.be/       |                     |
| Indien u een financiële dienstverlener bent, dient u mogelijks ook een melding te verrichten bij<br>https://www.nbb.be/en/onegate                                                     | de NBB onder PSDII via volgende link:             |                     |
| Indien u een Vlaamse instantie bent, dient u mogelijks ook een melding te verrichten bij de VTC<br>toezichtcommissie/verplichtingen-bij-het-verwerken-van-persoonsgegevens/gegevensle | : https://www.vlaanderen.be/vlaamse-<br>sk-melden |                     |
| ORGANISATIE                                                                                                    |                                                   |                     |
| Contactgegevens van de verwerkingsverantwoordelijke                                                                                                    |                                                   |                     |
| Naam van de organisatie                                                                                                    |                                                   |                     |
| Voorbeeld                                                                                                    |                                                   |                     |
| Hoofdvestiging                                                                                                    |                                                   |                     |
| In België                                                                                                    |                                                   |                     |
| Ondernemingsnummer 2222.222.222                                                                                                    |                                                   |                     |

#### **Overzicht**

In het tabblad "Overzicht", vindt u een oplijsting van de door u ingegeven gegevens omtrent de gegevensinbreuk op de vragen in het formulier (zie infra).

#### Documenten

| DBN-2025<br>• Actief | DBN-2025-00108                                                   |                    |         |              |  |  |  |  |  |
|----------------------|------------------------------------------------------------------|--------------------|---------|--------------|--|--|--|--|--|
| Overzicht            | Documenten                                                       | <b>Q</b> Berichten |         |              |  |  |  |  |  |
| Formulieren Indiene  | Formulieren Indiener eloket<br>C <sup>a</sup> Vernieuwen<br>Naam |                    | Created | Documenttype |  |  |  |  |  |
|                      | 0 item(s) geselecteerd                                           |                    |         |              |  |  |  |  |  |

In het tabblad "Documenten" bevinden zich twee folders:

- Formulieren indiener eloket; en
- Communicatiemodule eloket.

#### Formulieren indiener eloket

In de folder "Formulieren indiener eloket", kunt u het formulier, inclusief alle bijlagen terugvinden die u samen met uw gegevensinbreuk heeft ingediend.

#### Communicatiemodule eloket

In de folder "Communicatiemodule eloket", kunt u alle berichten, inclusief alle bijlagen bij uw berichten, terugvinden die via communicaties op het dossier werden verstuurd en ontvangen.

#### **Berichten**

| DBN-2025-00108<br>• ACTIEF |                           |             |  |  |  |  |  |
|----------------------------|---------------------------|-------------|--|--|--|--|--|
| Overzicht                  | Documenten                | R Berichten |  |  |  |  |  |
| Postvak                    | g                         |             |  |  |  |  |  |
| Zoek                       | ٩                         |             |  |  |  |  |  |
|                            | Ongelezen                 |             |  |  |  |  |  |
| Er zijn geen resultaten be | schikbaar                 |             |  |  |  |  |  |
| H 4 V                      | ▶ ⊨ 20 ▼ items per pagina |             |  |  |  |  |  |

In het tabblad "Berichten", kunt u uw berichten terugvinden op het dossier, het kan gaan om zowel zelf geïnitieerde berichten als ontvangen berichten, bijvoorbeeld bijkomende vragen omtrent de gegevensinbreuk. Nieuwe ongelezen berichten zullen eveneens getoond worden op het startscherm in ongelezen berichten.

#### Nieuwe communicatie

U kan via de knop "nieuwe communicatie" zelf een communicatie initiëren

| DBN-2025-00<br>• ACTIEF     | 0108                    |             |                            |
|-----------------------------|-------------------------|-------------|----------------------------|
| Overzicht                   | Documenten              | Q Berichten |                            |
| Postvak                     | đ                       |             | Nieuwe communicatio        |
| Zoek                        | ٩                       |             | THE OFFICE OF ITTED INCOME |
|                             | Ongelezen               |             |                            |
| Er zijn geen resultaten bes | chikbaar                |             |                            |
| H                           | ⊨ 20 🔹 items per pagina |             |                            |

Er opent een nieuw veld waarbij u een onderwerp (1) van de communicatie dient in te geven en de inhoud van uw bericht (2). U kan eveneens documenten mee opladen (3). Daarna klikt u op aanmaken (4) als u het bericht wilt verzenden, of op annuleren (5) indien u de communicatie wilt annuleren. Het is bovendien mogelijk om uw communicatie te printen (6).

|                                                                                                    | Nieuwe communicatie             |                                   |                     |               |            |      | ×                  |
|----------------------------------------------------------------------------------------------------|---------------------------------|-----------------------------------|---------------------|---------------|------------|------|--------------------|
|                                                                                                    | Alle verplichte velden worden j | gemarkeerd met een rood sterretje | e*                  |               |            |      |                    |
| COMMANCY          Commanded       Commanded <td< th=""><th></th><th></th><th></th><th></th><th></th><th></th><th><b>b</b> 🖨</th></td<>                                                                                                    |                                 |                                   |                     |               |            |      | <b>b</b> 🖨         |
|                                                                                                    | COMMUNICATIE                    |                                   |                     |               |            |      |                    |
|                                                                                                    | Onderwerp                       |                                   |                     |               |            |      |                    |
| Demos       ) 16pt       ) 1 0 0 0 0 0 0 0 0 0 0 0 0 0 0 0 0 0 0                                                                                                    |                                 |                                   |                     |               |            | <br> | ]                  |
|                                                                                                    | Inhoud                          |                                   |                     |               |            |      |                    |
| COLLEXTIN  Could geneticated  D corr(s) geneticated  D corr(s) geneticated                                                                                                    | Open Sans                       | * 16pt                            | • A • O • Formaat • | ¥ B I U ≣ ≡ ≡ | = •• • = E |      |                    |
| COLMENTER<br>Constant<br>Constant<br>Nam<br>D Corr(c) geselecterd<br>Constant<br>Constant<br>Constan   |                                 |                                   |                     | /             |            |      |                    |
| COCUMENTER<br>Cocument<br>Cocument<br>Cocu |                                 |                                   |                     |               |            |      |                    |
| COLUMENTEN C C Nam  D Renr(c) geselecteerd                                                                                                    |                                 |                                   |                     |               |            |      |                    |
| OCLINERTER     O Renr(s) geselecteerd                                                                                                    |                                 |                                   |                     |               |            |      |                    |
|                                                                                                    | L                               |                                   |                     |               |            |      |                    |
| Nam         0 Rem(s) geselecterd                                                                                                    | DOCUMENTEN                      |                                   |                     |               |            |      |                    |
| Nam           0 Rerr(s) geselecteerd                                                                                                    | T Opladen 3                     |                                   |                     |               |            |      |                    |
| 0 Ren(s) geselecteed                                                                                                    |                                 | Naam                              |                     |               |            |      |                    |
| A S<br>Vereneer                                                                                                    | 0 item(s) geselecteerd          |                                   |                     |               |            |      |                    |
| 4<br>Armakern<br>Armakern                                                                                                    |                                 |                                   |                     |               |            |      |                    |
| 4<br>Armakern<br>Armakern                                                                                                    |                                 |                                   |                     |               |            |      |                    |
| 4<br>Annakern<br>Annakern                                                                                                    |                                 |                                   |                     |               |            |      |                    |
| 4 5<br>Annakern Manakern                                                                                                    |                                 |                                   |                     |               |            |      |                    |
| Annakern Annakern                                                                                                    |                                 |                                   |                     |               |            |      |                    |
| Annakern Annakern                                                                                                    |                                 |                                   |                     |               |            |      |                    |
| Annukren<br>Annukren                                                                                                    |                                 |                                   |                     |               |            |      |                    |
| 4 3<br>Armshen Anderen                                                                                                    |                                 |                                   |                     |               |            |      |                    |
| 4 5<br>Annuleren                                                                                                    |                                 |                                   |                     |               |            |      |                    |
| 4 5<br>Annuleren                                                                                                    |                                 |                                   |                     |               |            |      |                    |
| 4 5<br>Annuleren                                                                                                    |                                 |                                   |                     |               |            |      |                    |
| Annuleren Annuleren                                                                                                    |                                 |                                   |                     |               |            |      | <b>A 5</b>         |
| Annukern Annukern                                                                                                    |                                 |                                   |                     |               |            |      |                    |
|                                                                                                    |                                 |                                   |                     |               |            |      | Aanmaken Annuleren |

#### **Ongelezen berichten**

In het onderdeel 'ongelezen berichten' vindt u de berichten terug op uw individuele dossiers die door dossierbehandelaars van de Gegevensbeschermingsautoriteit werden verzonden, zoals bijvoorbeeld bijkomende vragen op uw melding omtrent een gegevensinbreuk.

#### Welkom

| Ongelezen berichter                                         | n 🖹                                             | Mijn taken                                   |
|-------------------------------------------------------------|-------------------------------------------------|----------------------------------------------|
| ssternummes<br>Er zijn geen re                              | Onderwerp<br>sultaten beschikbaar               | Referentie<br>U heeft geen openstaande taken |
|                                                             |                                                 | Nieuwe DPO Nieuwe Gegevensinbreuk            |
| ∋ Mijn lopende dossie                                       | rs                                              |                                              |
| Mijn lopende dossie Referentie                              | rs<br>Argemeeti i                               | Gewijzigd                                    |
| ∋ Mijn lopende dossie<br>Remetik                            | rs<br>Arrgemeet i                               | Genetydgd                                    |
| <ul> <li>Mijn lopende dossie</li> <li>Referentie</li> </ul> | rs<br>Arrgemeett 4                              | Greetjulge                                   |
| <ul> <li>Mijn lopende dossie</li> <li>Referentie</li> </ul> | rs<br>Arrgemeet 4                               | Gregulge<br>Tagent to a                      |
| <ul> <li>Mijn lopende dossie</li> <li>Retretik</li> </ul>   | rs<br>Arrgemeet 4<br>Colored for<br>Colored for |                                              |
| > Mijn lopende dossie Remetik                               | rs<br>Angemeet 1                                | Greet Jags                                   |

Hier vindt u volgende gegevens terug:

- Dossiernummer (1)
- Onderwerp (2); en
- Datum (3)

Indien u op een dossiernummer klikt komt u terug in het overzicht van een individueel dossier (zie

| supra)                   |                                                                                                    |                   |
|--------------------------|----------------------------------------------------------------------------------------------------|-------------------|
| Zoek dos                 | siers Q                                                                                                    | () Test Laws      |
| Ongelezen ber            | ichten (9)                                                                                                    |                   |
| C                        |                                                                                                    |                   |
| Dossiernummer            | Onderwerp                                                                                                    | Aangemaakt 4      |
| DBN-2025-00088           | Melding gegevensinbreuk – Herinnering tot beantwoorden van bijkomende wagen - Registratienummer DBN-2025-00088 | 25/02/2025 9:36   |
| TOPIC DATA DATASET       | No.                                                                                                    | participate task  |
| 1000-0010-00007          | Reidegappensistenis Optimiski rapit Repúblicane (2002)/022                                                     | Desirio da al     |
| INVESTIGATION OF COMPANY | Relay providence - Stannik rape - Reportment (ROSD-RDB                                                         | Junioration main  |
| NEW COLORED              | Nebbyggyenetidenti i felonety televeletari orbjareti orgen injentiteret 2013/00/00                             | a required.       |
| CONTRACT AND A           | Naktygagaanstraali ingkrande orget ingen men ander ander ander ander ander ander                               | EVEL DURING THE   |
| NUMBER OF CONTRACT       | NA REVERSION                                                                                                   | arrested top      |
| 1004-002-0407            | Manggaperatum liphond age Aprobatics (0.1)-012                                                                 | 640-013 /001      |
| 1000-1000-00011          | las anno 1990.                                                                                                 | WOULD CON         |
| я « 1 » я                | 20 * Items per pagina                                                                                          | items 1 - 9 van 9 |

#### Mijn taken

In het onderdeel "Mijn taken" vindt u een overzicht terug van de door u nog uit te voeren taken op bepaalde dossiers.

Voor gegevensinbreuk-dossiers, die uit twee delen bestaan, zal de taak: "Formulier Deel 2 invullen" tevoorschijn komen in dit onderdeel nadat u deel 1 hebt ingediend.

In het voorbeeld hieronder werd een nieuwe gegevensinbreuk ingediend (deel 1) binnen dossier DBN-2025-00109. In het onderdeel "Mijn taken" komt nu de taak met betrekking tot dit dossier tevoorschijn. U ziet:

- De taak: "Formulier Deel 2 invullen" (1);
- De Referentie (voorbeeld): "DBN-2025-00128" (2); en
- De knop: "Open" (3)

|                                                 | Welkom Test 1 Loket                                                               |                                                             |
|-------------------------------------------------|-----------------------------------------------------------------------------------|-------------------------------------------------------------|
| 🔉 Ongelezen ber                                 | richten 📋 Mijn taken                                                              |                                                             |
| C7<br>Dossiernummer<br>Er                       | Onderwerp<br>zijn geen resultaten beschikbaar                                     | Reference 2 3<br>DBN-2025-00128 @ Open]<br>Bekijk alles (1) |
|                                                 |                                                                                   |                                                             |
|                                                 | Nieuwe                                                                            | DPO Nieuwe Gegevensinbreuk                                  |
| Mijn lopende o     Referente     DBN-3255-00128 | dossiers<br>Angemali i<br>avisi2025 153                                           | Cempod<br>31/03/2023 1554                                   |
| Mijn lopende o<br>Reference<br>Open-2025-0128   | dossiers<br>Angenaki i<br>Jusicosi 143<br>Preside = al                            | Cemping<br>11/12/2015 15:4                                  |
| Mijn lopende o                                  | dossiers<br>Argensatri :<br>31020201553<br>@initiation = sit<br>#initiation = sit | Company<br>Company<br>31/32/2211534                         |

Indien u op de knop "Open" klikt, wordt de taak Formulier Deel 2 invullen actief en kan u het tweede deel van het formulier invullen. Volgend scherm wordt zichtbaar

| <b>+</b> 🎧 🗄 | Zoek dossiers Q                                                                                                    |  |
|--------------|----------------------------------------------------------------------------------------------------|--|
|              | DBN-2025-00109<br>• ACTIEF                                                                                                    |  |
|              | AANGEMAART OP LAATST AANGEPAST<br>07/03/2025 07/03/2025 07/03/2025                                                                                                    |  |
|              | Formulier Deel 2 Invullen                                                                                                    |  |
|              | Alle veglenteen kellen voorden gemankeerd met een rood sterretije *<br>0 - 2 - 3 - 4 - 5 - 6 - 7 - 8 - 9 - 10 - 11 - 12 - 13<br>Informatie Introductie Organisatie Internationaal Tijddijn Verwerking Oorzaak Beheer Risico Mededeling Bijkomend Bijkogen Finaal                                                                                                    |  |
|              | INFORMATIE Informatie over de verwerking van persoonsgegevens                                                                                                    |  |
|              | De Gegevenbechemingsautoritet verweit un versoningeneen onder zij wetrijkt verplikt is on gegevennbreuken te registren, voor handhang en controle en indie nodg adveis te geven aan de organisatie eer de gegevennbreuk. De personingegevens worden<br>bewaard zijn ged rond gis in het week en aukstereng knambarge onormele en tit 10 jaar na adsluiten doster (bij rechtsvordering tot het ende van de procedure). In het kader van de samenwerking met andere Europese en vid nationale<br>gegevenbeschemingsautoriteten kunnen gegevers uit di Tomulier met hen worden gedeeld. |  |
|              | Voor meer informatie of voor het uitoefenen van uw gegevensbeschermingsrechten, zie onze privacyverklaring.                                                                                                    |  |
|              | Dit meldingsformulier betreft een melding van een gegevensinbreuk aan de Gegevensbeschermingsautoriteit conform artikel 33 AVG.                                                                                                    |  |
|              | Wanneer het gaat om een gegevensinbreuk die veneers onder het toepassingsgebied van de Wet Elektronische Communicatie valt en wanneer de verwerkingsverantwoordelijke een operator van elektronische communicatiedensten betreft die werd aangemeid bij het BIPT,<br>wordt een konie van deve meldine nuerdemaakt zam het RPT dit nuereerlamstor zu 1107. O WCC                                                                                                    |  |

#### Nieuwe gegevensinbreuk

Op het GBA-portaal is de knop "Nieuwe Gegevensinbreuk" beschikbaar

|                                        | Welkom Tes                                                          | t 1 Loket                          |                                                          |        |
|----------------------------------------|---------------------------------------------------------------------|------------------------------------|----------------------------------------------------------|--------|
| Q Ongelezen berichter                  | n                                                                   | â Mijn taken                       |                                                          |        |
| යි<br>Dossiernummer<br>Er zijn geen re | Onderwerp<br>esultaten beschikbaar                                  | Taak<br>• Inquinadar Hand Tangliye | Referentie<br>Bekijk alles (1)                           | @ Open |
|                                        |                                                                     | Nieuwe DPO                         | Nieuwe Gegevensinbreuk                                   |        |
|                                        |                                                                     |                                    |                                                          |        |
| Mijn lopende dossie                    | IrS<br>Averenait i                                                  | 6                                  | withed                                                   |        |
| Mijn lopende dossie<br>Beferense       | rfS<br>Aargonsakt i<br>uussustererena                               | G                                  | wijzigd<br>anaust mort                                   |        |
| Mijn lopende dossie                    | YS<br>Angenaat :<br>angenaat :<br>grebele - He                      | 6<br>14                            | wjagd<br>waad nov<br>Billion in wi                       |        |
| Mijn lopende dossie     Reference      | YS<br>Angenaakt :<br>uussaan nea<br>Simpose kaik<br>parkoose kaik   | e<br>su<br>ju                      | wiggd<br>waar nov<br>8000 11.44<br>9000 12.44            |        |
| Mijn lopende dossie                    | YS<br>Angenaats :<br>anaeant-rose<br>Erectory into<br>Decision rose | 6<br>20<br>10<br>10<br>10<br>10    | Happi<br>Mana Intri<br>BIDS I.44<br>BIDS COR<br>BIDS COR |        |

Als u op deze knop klikt start u een nieuw dossier gegevensinbreuk en opent het formulier deel 1 van de gegevensinbreuk.

| ÷ | ណ | Zoek dossiers Q                                                                 |                                                                                                    |                                                                                              |                                                                                     |                                                                   |                                                                       |                                                             |                                                                   |                                 | 10 Test 1 Lovet * |
|---|---|---------------------------------------------------------------------------------|----------------------------------------------------------------------------------------------------|----------------------------------------------------------------------------------------------|-------------------------------------------------------------------------------------|-------------------------------------------------------------------|-----------------------------------------------------------------------|-------------------------------------------------------------|-------------------------------------------------------------------|---------------------------------|-------------------|
|   |   | Nieuw dossi                                                                     | er: Gegevensir                                                                                            | nbreuk                                                                                       |                                                                                     |                                                                   |                                                                       |                                                             |                                                                   |                                 |                   |
|   |   | Alle verplichte velden w                                                        | vorden gemarkeerd met een                                                                                 | rood sterretje *                                                                             |                                                                                     |                                                                   |                                                                       |                                                             |                                                                   | А                               |                   |
|   |   | Informatie                                                                      | 2<br>Introductie                                                                                          | 3<br>Organisatie                                                                             | 4<br>Internationaal                                                                 | 5<br>Tijdslijn                                                    | 6<br>Verwerking                                                       | Oorzaak                                                     |                                                                   | 9<br>Bijkomend                  |                   |
|   |   | ▲ INFORMATIE                                                                    |                                                                                                    |                                                                                              |                                                                                     |                                                                   |                                                                       |                                                             |                                                                   |                                 |                   |
|   |   | Informatie over de verwe                                                        | erking van persoonsgegevens                                                                               |                                                                                              |                                                                                     |                                                                   |                                                                       |                                                             |                                                                   |                                 |                   |
|   |   | De Gegevensbeschermings<br>worden bewaard zolang dit<br>gegevensbeschermingsaut | sautoriteit verwerkt uw persoon:<br>t nodig is in het kader van advise<br>oriteiten kunnen gegevens uit d | gegevens omdat zij wettelijk<br>ring, handhaving en controle<br>t formulier met hen worden s | verplicht is om gegevensinbreuke<br>en dit tot 10 jaar na afsluiten do:<br>jedeeld. | en te registeren, voor handha<br>ssier (bij rechtsvordering tot h | ving en controle en indien nodig<br>et einde van de procedure). In he | advies te geven aan de organ<br>et kader van de samenwerkin | isatie over de gegevensinbreuk.<br>g met andere Europese en/of na | De persoonsgegevens<br>ationale |                   |
|   |   | Voor meer informatie of vo                                                      | oor het uitoefenen van uw gegev                                                                           | ensbeschermingsrechten, zie                                                                  | onze privacyverklaring.                                                             |                                                                   |                                                                       |                                                             |                                                                   |                                 |                   |
|   |   | Dit meldingsformulier betr                                                      | eft een melding van een gegeve                                                                            | nsinbreuk aan de Gegevensbe                                                                  | schermingsautoriteit conform ar                                                     | tikel 33 AVG.                                                     |                                                                       |                                                             |                                                                   |                                 |                   |
|   |   | Wanneer het gaat om een ;<br>BIPT, wordt een kopie van (                        | gegevensinbreuk die eveneens o<br>deze melding overgemaakt aan l                                          | nder het toepassingsgebied v<br>iet BIPT, dit overeenkomstig a                               | ran de Wet Elektronische Commu<br>rt. 107/3, §2 WEC.                                | inicatie valt en wanneer de ve                                    | nverkingsverantwoordelijke een                                        | operator van elektronische c                                | ommunicatiediensten betreft di                                    | e werd aangemeld bij het        |                   |
|   |   | De verantwoordelijke voor<br>72 uur na kennisname in k                          | de verwerking stelt de Gegeven:<br>ennis van een gegevensinbreuk.                                         | beschermingsautoriteit waar                                                                  | uiterlijk                                                                           |                                                                   |                                                                       |                                                             |                                                                   |                                 |                   |
|   |   |                                                                                 |                                                                                                    |                                                                                              |                                                                                     |                                                                   |                                                                       |                                                             |                                                                   |                                 |                   |

# Een nieuwe gegevensinbreuk melden via een ondernemingsaccount

Het melden van een gegevensinbreuk bestaat uit twee delen die met elkaar verbonden zijn. Deze twee delen zijn het formulier deel 1 en formulier deel 2.

#### Algemene formulierkenmerken

De formulieren deel 1 en deel 2 zijn op dezelfde wijze opgebouwd, op basis van een wizard/tabs bovenaan het formulier. Formulier deel 2 herneemt verschillende elementen van formulier deel 1, maar is uitgebreider.

#### Navigeren door het formulier

De beide formulierdelen beschikken over verschillende aanklikbare tabs bovenaan het formulier, waardoor men gemakkelijk doorheen het formulier kan navigeren.

Overzicht tabs Formulier deel 1

Nieuw dossier: Gegevensinbreuk Alle verplichte velden worden gemarkeerd met een rood sterretje \* ₿ \_\_\_\_\_2\_\_\_\_ \_\_\_\_\_\_3\_\_\_\_ \_\_\_\_\_\_\_ \_\_\_\_\_\_ \_\_\_\_\_6\_\_\_ -(7)--\_\_\_\_\_\_\_ -9 Introductie Organisatie Tijdslijn Internationaal Verwerking Oorzaak Mededeling Informatie Bijkomend

#### Overzicht tabs Formulier deel 2

| Formulier          | Deel 2 Invul        | len               |                |           |            |         |        |        |            |           | 오 <sub>6</sub> Vrij | geven : |
|--------------------|---------------------|-------------------|----------------|-----------|------------|---------|--------|--------|------------|-----------|---------------------|---------|
| Toegewezen aa      | n Test 1 Loket - Ge | en deadline       |                |           |            |         |        |        |            |           |                     |         |
| Alle verplichte ve | lden worden gema    | rkeerd met een ro | od sterretje * |           |            |         |        |        |            |           |                     |         |
| 1                  | 2                   |                   |                | 5         | 6          |         | 8      |        |            |           | 12                  |         |
| Informatie         | Introductie         | Organisatie       | Internationaal | Tijdslijn | Verwerking | Oorzaak | Beheer | Risico | Mededeling | Bijkomend | Bijlagen            | Finaal  |

Men kan ook de functionaliteit "volgende" of "vorige" gebruiken onderaan elke tab om naar de respectievelijk volgende of vorige tab te navigeren.

#### Overzicht van de verschillende antwoordvelden binnen het formulier

Voor het invullen van een formulier wordt gebruik gemaakt van verschillende types velden:

|           | Tekstveld: Invoer                   | van vrije t        | ekst. I | De vrije t | ekstvelden | binnen he | t formulier |
|-----------|-------------------------------------|--------------------|---------|------------|------------|-----------|-------------|
|           | gegevensinbreuk<br>behoudens anders | kunnen<br>vermeld. | 100     | tekens     | (inclusief | spaties)  | bevatten,   |
| Toevoegen | Klik op dit veld om                 | extra inv          | ulveld  | en te ton  | en.        |           |             |

#### Handleiding Gegevensinbreuk

|                         | Keuzelijst: klik op het pijltje om de lijst te openen en een keuze te maken.       |
|-------------------------|------------------------------------------------------------------------------------|
| 0                       | Keuzeveld: klik op de boolean om deze in te schakelen.                             |
|                         | Veld met kalenderfunctie: Klik op de kalender om een datum te kiezen of            |
|                         | voer deze direct in (DD/MM/JJJJ).                                                  |
| <b></b> ,               | Aankruisvakje: Klik op dit vakje indien het onderdeel van toepassing is.           |
|                         | Er verschijnt een vinkje wanneer een vakje werd aangekruist                        |
| Adres *                 | Adresveld:                                                                         |
|                         | Straat: Bij invoer verschijnt een lijst met (Vlaamse en Brusselse) straten.        |
|                         | Gebruik is optioneel.                                                              |
| Straat Nummer Busnummer | Gemeente: Selecteer een naam, en de juiste postcode verschijnt                     |
| Land Vertalingen        | automatisch.                                                                       |
| Bewaren Annuleer        |                                                                                    |
|                         |                                                                                    |
|                         |                                                                                    |
|                         | Bij het klikken op deze knop wordt het dossier definitief opgeslagen.              |
| Aanmaken                |                                                                                    |
|                         | Wijzigingen kunnen niet meer aangebracht worden.                                   |
| t en ul en en           | Klik op deze knop om het formulier te sluiten zonder gegevens op te slaan.         |
| Annuleren               | Er volgt een bevestigingsvraag om dit te bevestigen.                               |
|                         | Taak afsluiten en de wiizigingen bewaren. De daarbii horende taak wordt            |
|                         | afgewerkt                                                                          |
|                         |                                                                                    |
| ٢                       | Helptopic: klik op het vraagteken om meer uitleg over deze vraag of item te        |
|                         | krijgen. Er verschijnt rechts onderaan een ballonnetje met meer uitleg             |
| 🗟 Bewaar wijzigingen    | Enkel bij het indienen van deel 2 van het formulier kan u tussentijdse wijzigingen |
|                         | opslaan. Zolang de taak Formulier deel 2 invullen openstaat, kan u uw              |
|                         | antwoordelementen voor deel 2 wijzigen en deze wijzingen opslaan. Opgepast,        |
|                         | indien u geen aanvullingen meer doet op de tijdelijke bewaaropdracht, zullen de    |
|                         | waardes die u hebt ingegeven binnen de 21 dagen na het indienen van deel 1 als     |
|                         | definitief worden beschouwd.                                                       |

Tijdens het invullen van het formulier worden een beperkt aantal controles uitgevoerd met betrekking tot het formaat van de ingevoerde gegevens:

#### Handleiding Gegevensinbreuk

- Ondernemingsnummer: bijvoorbeeld '0123.456.789';
- Europees BTW-nummer: bijvoorbeeld 'DE123456789';
- E-mailadres: dient minimaal een '@', een 'stip (dot)' en een domeinnaam te bevatten: bijvoorbeeld 'jan.metdepet@mail.com';
- Datumveld: dd/mm/jjjj (waarbij d=dag m=maand j=jaar) bijvoorbeeld '01/01/2025'.

Velden gemarkeerd met een rood sterretje '\*' zijn verplicht in te vullen.

#### Taal van het formulier

De taalkeuze wordt bepaald op basis van de taalinstelling die is geselecteerd op de website van de Gegevensbeschermingsautoriteit (GBA).

#### **Deel 1 formulier melding gegevensinbreuk**

Het melden van een nieuwe gegevensinbreuk vereist de volgende stappen:

- Meld u aan via uw ondernemingsaccount
- U komt terecht op het startscherm
- Klik op de knop 'Nieuwe Gegevensinbreuk'

#### Aandachtspunten bij het invullen van deel 1

- In tabblad 3 'Organisatie' zijn reeds verschillende velden vooraf ingevuld, zoals het KBOnummer, Europees BTW-nummer of uniek landnummer. Deze gegevens zijn gelieerd aan uw ondernemingscase die op basis van uw registratie of aanmelding via de FAS reeds werden geregistreerd.
- Indien u een actieve DPO-case hebt op het moment van melden van een nieuwe gegevensinbreuk, zullen ook andere velden reeds als ingevuld worden weergegeven. Indien deze informatie niet correct is, dient u deze wijzigingen door te voor via uw DPO-case. De handleiding omtrent het beheren van een DPO-case is hier beschikbaar.
- Voorbeeld van reeds ingevulde informatie:

| contactgegevens va                                                                                                    | n de verwerkingsverantwoordelijke                                                                                                    |
|----------------------------------------------------------------------------------------------------|----------------------------------------------------------------------------------------------------|
| Naam van de org                                                                                                    | anisatie                                                                                                    |
| Voorbeeld                                                                                                    |                                                                                                    |
| Hoofdvestiging                                                                                                    |                                                                                                    |
| In België                                                                                                    |                                                                                                    |
| Ondernemingsnu                                                                                                    | ummer                                                                                                    |
| 2222.222.222                                                                                                    |                                                                                                    |
| Vestigingsnumm                                                                                                    | er                                                                                                    |
|                                                                                                    |                                                                                                    |
|                                                                                                    |                                                                                                    |
| In welke sector is                                                                                                    | s de verwerkingsverantwoordelijke actief?                                                                                               |
| In welke sector is<br>Andere:                                                                                                    | s de verwerkingsverantwoordelijke actief?                                                                                               |
| In welke sector is<br>Andere:                                                                                                    | ; de verwerkingsverantwoordelijke actief?                                                                                               |
| In welke sector is<br>Andere:<br>Andere sector                                                                                                    | s de verwerkingsverantwoordelijke actief?                                                                                               |
| In welke sector is<br>Andere:<br>Andere sector<br>Voorbeeld                                                                                                    | s de verwerkingsverantwoordelijke actief?                                                                                               |
| In welke sector is<br>Andere:<br>Andere sector<br>Voorbeeld<br>Adresgegevens e                                                                                   | s de verwerkingsverantwoordelijke actief?<br>n contactgegevens van de verwerkingsverantwoord                                            |
| In welke sector is<br>Andere:<br>Andere sector<br>Voorbeeld<br>Adresgegevens e<br>Adresgegevens e                                                                | s de verwerkingsverantwoordelijke actief?<br>n contactgegevens van de verwerkingsverantwoord<br>n contactgegevens van de verwerkingsver |
| In welke sector is<br>Andere:<br>Andere sector<br>Voorbeeld<br>Adresgegevens e<br>Adresgegevens e                                                                | s de verwerkingsverantwoordelijke actief?<br>n contactgegevens van de verwerkingsverantwoord<br>n contactgegevens van de verwerkingsver |
| In welke sector is<br>Andere:<br>Andere sector<br>Voorbeeld<br>Adresgegevens e<br>Adresgegevens e<br>Voorbeeld 1<br>xxxx Voorbeeld 1                             | s de verwerkingsverantwoordelijke actief?<br>n contactgegevens van de verwerkingsverantwoord<br>n contactgegevens van de verwerkingsver |
| In welke sector is<br>Andere:<br>Andere sector<br>Voorbeeld<br>Adresgegevens e<br>Adresgegevens e<br>Voorbeeld 1<br>xxxx Voorbeeld 1<br>xxxx Voorbeeld<br>België | s de verwerkingsverantwoordelijke actief?<br>n contactgegevens van de verwerkingsverantwoord<br>n contactgegevens van de verwerkingsver |
| In welke sector is<br>Andere:<br>Andere sector<br>Voorbeeld<br>Adresgegevens e<br>Adresgegevens e<br>Voorbeeld 1<br>xxxx Voorbeeld<br>België                     | s de verwerkingsverantwoordelijke actief?<br>n contactgegevens van de verwerkingsverantwoord<br>n contactgegevens van de verwerkingsver |

Klik desgevallend op de helptopics indien u meer informatie wenst over een bepaalde vraag.

- In het adresveld worden enkel Belgische adressen automatisch ingevuld. Andere adressen kunnen zonder probleem handmatig worden ingevoerd, waarbij het voorgestelde adres genegeerd of overschreven kan worden.
- Bij het invoeren van een straatnaam kunt u zowel de straatnaam als de gemeente of stad typen, zodat u direct het juiste resultaat krijgt. Noteer wel dat de adressen gebaseerd zijn op het Vlaams adressenregister. Adressen in Wallonië worden dus niet gesuggereerd. Adressen in Brussel worden wel gesuggereerd maar hun postcode niet.
- Bij het klikken op 'Vertalingen' heeft u de mogelijkheid om het adres in een andere taal in te voeren. Dit kan handig zijn wanneer bijvoorbeeld een Franstalige collega inlogt, deze het adres in het Frans te zien krijgt.

| Kerkstraat mech   Kerkstraat, Mechelen   Kerkstraatje, Mechelen   Kerkstraat, Heers   Kerkstraat, Maasmechelen   Kerkstraat, Tessenderlo-Ham | Straat                               | Nummer    | Busnumme |
|----------------------------------------------------------------------------------------------------|--------------------------------------|-----------|----------|
| Kerkstraat, Mechelen<br>Kerkstraatje, Mechelen<br>Kerkstraat, Heers<br>Kerkstraat, Maasmechelen<br>Kerkstraat, Tessenderlo-Ham               | Kerkstraat mech ×                    |           |          |
| Kerkstraatje, Mechelen<br>Kerkstraat, Heers<br>Kerkstraat, Maasmechelen<br>Kerkstraat, Tessenderlo-Ham                                       | Kerkstraat, Mechelen 🛛 🔓             |           |          |
| Kerkstraat, Heers<br>Kerkstraat, Maasmechelen<br>Kerkstraat, Tessenderlo-Ham                                                                 | Kerkstraatje, <mark>M</mark> echelen |           |          |
| Kerkstraat, Maasmechelen<br>Kerkstraat, Tessenderlo-Ham                                                                                      | Kerkstraat, Heers                    |           |          |
| Kerkstraat, Tessenderlo-Ham                                                                                                    | Kerkstraat, Maasmechelen             |           |          |
|                                                                                                    | Kerkstraat, Tessenderlo-Ham          |           | •        |
| Bewaren Annuleen                                                                                                    |                                      | Bewaren   | Annuleer |
|                                                                                                    | Straat Nummer                        | Busnummer |          |
| Straat Nummer Busnummer                                                                                                    | Voorbeeld × 1                        |           |          |
| Straat     Nummer     Busnummer       Voorbeeld     ×     1                                                                                  | Vertalingen<br>Postcode Gemeente     |           |          |

Bewaren

•

Annuleer

Voorbeeld Vertalingen

xxxx

België

Land

0

#### Indienen van deel 1 van het formulier

- Klik rechts-onderaan op 'aanmaken' om uw dossier in te dienen. U heeft ook de mogelijkheid om te annuleren.

|   | Aanmaken | Annuleren |
|---|----------|-----------|
| 0 |          |           |

- Wanneer u op aanmaken klikt wordt er door het systeem achterliggend gekeken of u alle verplichte velden hebt ingevuld. Indien dit niet het geval is zal u een foutmelding te zien krijgen met validatieresultaten

| Validatieresultaten                                                                                     | × |
|----------------------------------------------------------------------------------------------------|---|
| INTRODUCTIE                                                                                             |   |
| Op grond van welke regelgeving meldt u? is verplicht                                                    |   |
| ORGANISATIE                                                                                             |   |
| Is de verwerkingsverantwoordelijke een (telecom)operator die<br>aangemeld is bij het BIPT? is verplicht | 2 |
| Is de verwerkingsverantwoordelijke een beursgenoteerde onderneming? is verplicht                        |   |
| Vond de gegevensinbreuk plaats in een verwerking die is uitbesteed aan een verwerker? is verplicht      |   |
| I Naam persoon is verplicht                                                                             |   |
| Voornaam persoon is verplicht                                                                           |   |
| Telefoonnummer contactpersoon is verplicht                                                              |   |
| E-mail contactpersoon is verplicht                                                                      |   |
| INTERNATIONAAL                                                                                          |   |
| Heeft de gegevensinhreuk gevolgen voor betrokkenen in                                                   |   |

- Voor ieder item dat verplicht is, maar niet werd ingevuld, zal er een foutmelding worden gegenereerd, zoals u kunt zien in het voorbeeld hierboven. U kunt zelf navigeren naar de desbetreffende tab of op een individuele foutmelding klikken om naar het individuele item te navigeren. Er verschijnt tevens een rood kader over een item dat verplicht dient ingevuld te worden
- Na het succesvol klikken op aanmaken van een nieuwe melding van een gegevensinbreuk:
  - Ontvang u een e-mail op het opgegeven e-mailadres van de contactpersoon voor de gegevensinbreuk met het registratienummer van de melding gegevensinbreuk deel 1.
     Dit registratienummer begint altijd met 'DBN' gevolgd door het jaartal en 5 cijfers (bijvoorbeeld DBN-2025-00113).
  - Krijgt u meteen een overzicht van de melding gegevensinbreuk deel 1 te zien

#### Handleiding Gegevensinbreuk

|                                                                                                    | Documenten                                                                                                    | Q Berichten                                                                                                    |                         |                |
|----------------------------------------------------------------------------------------------------|----------------------------------------------------------------------------------------------------|----------------------------------------------------------------------------------------------------|-------------------------|----------------|
| AANGEMAAKT OP<br>10/03/2025                                                                                                 | LAATST AANGEPAST<br>10/03/2025                                                                                                |                                                                                                    |                         |                |
| ⊘<br>Deel 1 ingevuld                                                                                                    |                                                                                                    |                                                                                                    |                         | Niet aangevuld |
|                                                                                                    |                                                                                                    |                                                                                                    | ⊖<br>Taken              |                |
| NTRODUCTIE                                                                                                    |                                                                                                    |                                                                                                    | Task                    | Deselline      |
| Op grond van welke                                                                                                    | e regelgeving meldt u?                                                                                                    | 22.07                                                                                                    | Economican Deal 2 Inter | lien (@.Or     |
| G                                                                                                    | 8 degevensbescherning (Avd) - arc                                                                                             |                                                                                                    |                         | (00)           |
| en/<br>Indien u een financiële o<br>https://www.nbb.be/ei<br>Indien u een Vlaamse in<br>toezichtcommissie/vei<br>RGANISATIE | dienstverlener bent, dient u mogeli<br>en/onegate<br>stantie bent, dient u mogelijks ook<br>rplichtingen-bij-het-verwerken-va | jks ook een melding te verrichten bij de NBB onder PSDI via volgende linic<br>een melding te verrichten bij de VTC: https://www.vkaanderen.be/Vkamse-<br>n-persoonsgegevens/gegevenslek-melden |                         |                |
| Contactgegevens van de                                                                                                    | le verwerkingsverantwoordelijke                                                                                               |                                                                                                    |                         |                |
| Naam van de organ                                                                                                    | lisatie                                                                                                    |                                                                                                    |                         |                |
| voorbeeld                                                                                                    |                                                                                                    | N                                                                                                    |                         |                |
| Hoofdvestiging                                                                                                    |                                                                                                    | 1/2<br>1                                                                                                    |                         |                |
| Hoofdvestiging<br>In België<br>Ondernemingsnumi<br>2222.222.222                                                             | imer                                                                                                    | μ <sub>α</sub>                                                                                                    |                         |                |
| Hoofdvestiging<br>In België<br>Ondernemingsnum<br>2222.222.222<br>In welke sector is de                                     | mer<br>e verwerkingsverantwoordelii                                                                                           | ابرک<br>ke actief?                                                                                                    |                         |                |
| Hoofdvestiging<br>In België<br>Ondernemingsnumi<br>2222.222.222<br>In welke sector is de<br>Andere:                         | imer<br>e verwerkingsverantwoordelij                                                                                          | لديَّ<br>ke actief?                                                                                                    |                         |                |

- Er zijn meteen twee mogelijke acties beschikbaar na het indienen van deel 1:
  - Formulier Deel 2 invullen (1);
  - Annuleren melding (2);

.

| Taken                     |   |          |        |
|---------------------------|---|----------|--------|
| Taak                      |   | Deadline |        |
| Formulier Deel 2 Invullen | 0 |          | @ Open |
| Annuleren Melding         | 2 |          |        |

#### Beschikbare tijd voor het indienen van deel 2

•

Na het indienen van deel 1 beschikt u over 21 kalenderdagen om deel 2 van het formulier in te vullen. U kan eveneens direct, na het succesvol indienen van deel 1, overgaan tot het indienen van deel 2.

De Gegevensbeschermingsautoriteit verstuurt u daarnaast ook twee herinneringen tot het indienen van deel 2, indien u dit binnen de periode van 21 kalenderdagen nog niet zou hebben gedaan.

- De eerste herinneringsmail wordt verstuurd wanneer u nog over 14 kalenderdagen beschikt tot het indienen van deel 2;
- De twee herinneringsmail, wanneer u nog over 7 kalenderdagen beschikt tot het indienen van deel 2.

#### Annuleren van de melding

Gedurende de 21 kalenderdagen na het indienen van deel 1, is het mogelijk om de melding van de gegevensinbreuk te annuleren. Na het indienen van deel 2 van het formulier, is het niet langer mogelijk tot het annuleren van de melding.

- Meld u aan via uw ondernemingsaccount
- U komt terecht op het startscherm
- Klik op de knop van het dossier binnen mijn lopende dossiers dat u wilt annuleren

|                                              | Welkom                                                            | est 1 Loket                                                                  |                                                          |         |
|----------------------------------------------|-------------------------------------------------------------------|------------------------------------------------------------------------------|----------------------------------------------------------|---------|
| ନ୍ଦ୍ର Ongelezen berichter                    | n                                                                 | 📋 Mijn taken                                                                 |                                                          |         |
| C<br>Dossemunimer<br>Er zijn geen n          | Onderwerp<br>esultaten beschikbaar                                | Taak                                                                         | Referentie<br>Base Base Base<br>Bekijk alles (1)         | @ Open] |
|                                              |                                                                   | Nieuwe DPO                                                                   | Nieuwe Gegevensinbreuk                                   |         |
|                                              |                                                                   |                                                                              |                                                          |         |
| Mijn lopende dossie Reference DIN-2023-00128 | Arrgemaakt i<br>11/01/2025 15:53                                  | 6<br>311                                                                     | awijudgd<br>03/2025 15:57                                |         |
| Mijn lopende dossie     Migende dossie       | 21'5<br>Airgemaakt i<br>11/03/035 (553)                           | 6<br>Ju                                                                      | ewijusgd<br>01/2005 1557<br>14/2005 1587                 |         |
| Mijn lopende dossie                          | Angemads i<br>stolarads (sis)                                     | 6<br>14<br>19<br>19                                                          | ewj.ogd<br>002005 1557                                   |         |
| Mijn lopende dossie                          | Argenaki i<br>100/205/553<br>District na-<br>2000 nar<br>2000 nar | 6<br>311<br>211<br>210<br>210<br>210<br>210<br>210<br>210<br>210<br>210<br>2 | wejaja<br>10.003 (157)<br>10.0037 (168)<br>10.0037 (168) |         |

- Klik op annuleren melding

| DBN-2025-0<br>Actief                           | 0128                                                                                |                                                                                                    |           |                           |           |
|------------------------------------------------|-------------------------------------------------------------------------------------|----------------------------------------------------------------------------------------------------|-----------|---------------------------|-----------|
| Overzicht                                      | Documenten                                                                          | ₽ Berichten                                                                                                    |           |                           |           |
| AANGEMAAKT OP<br>31/03/2025                    | LAATST AANGEPAST<br>31/03/2025                                                      |                                                                                                    |           |                           |           |
| Ocel 1 ingevuld                                |                                                                                     |                                                                                                    |           |                           | Niet aang |
|                                                |                                                                                     |                                                                                                    | <b>\$</b> | Taken                     |           |
| Op grond van welk                              | e regelgeving meldt u?                                                              |                                                                                                    |           | Taak                      | Deadline  |
| Algemene Verordenin<br>G                       | g Gegevensbescherming (AVG) – art. 33                                               | 3 AV                                                                                                    |           | Formulier Deel 2 Invullen |           |
| Indien u onder de NIS(<br>en/                  | II)-wetgeving valt, dient u ook een meld                                            | ling te verrichten bij het CCB/CERT via volgende link: https://nis-incident                                        | .be/      | Annuleren Melding         |           |
| Indien u een financiële<br>https://www.nbb.be/ | dienstverlener bent, dient u mogelijks<br>en/onegate                                | ook een melding te verrichten bij de NBB onder PSDII via volgende link:                                            |           |                           |           |
| Indien u een Vlaamse i<br>toezichtcommissie/w  | nstantie bent, dient u mogelijks ook ee<br>erplichtingen-bij-het-verwerken-van<br>S | n melding te verrichten bij de VTC: <u>https://www.vlaanderen.be/vlaams</u><br>Nersoonsgegevens/gegevenslek-melden | <u>e-</u> |                           |           |
| ORGANISATIE                                    |                                                                                     |                                                                                                    |           |                           |           |
| Contactgegevens v                              | an de verwerkingsverantwoorde                                                       | lijke                                                                                                    |           |                           |           |
| Naam van de organ<br>Naam onderneming          | isatie                                                                              |                                                                                                    |           |                           |           |
|                                                |                                                                                     |                                                                                                    |           |                           |           |

Handleiding Gegevensinbreuk

- Vul het formulier in
- Klik op bewaar en sluit taak af. U heeft ook de mogelijkheid om de actie te annuleren

| DBN-2025-001<br>• ACTIEF                                                      | 13                                         |  |                                 |
|-------------------------------------------------------------------------------|--------------------------------------------|--|---------------------------------|
| AANGEMAAKT OP<br>10/03/2025                                                   | LAATST AANGEPAST<br>10/03/2025             |  |                                 |
| Annuleren Melding Alle verplichte velden worden gem   Reden VAN ANNULEREN MEI | arkeerd met een rood sterretje *<br>LDING* |  |                                 |
|                                                                               |                                            |  |                                 |
|                                                                               |                                            |  | Bewaar & sluit taak af Annuleer |

Deel 2 formulier melding gegevensinbreuk

0

U beschikt over 21 kalenderdagen om deel 2 van het formulier in te vullen, te rekenen vanaf de datum van indiening van deel 1.

- Meld u aan via uw ondernemingsaccount
- U komt terecht op het startscherm
- Klik op Open binnen het onderdeel 'Mijn taken' voor een bepaald dossier

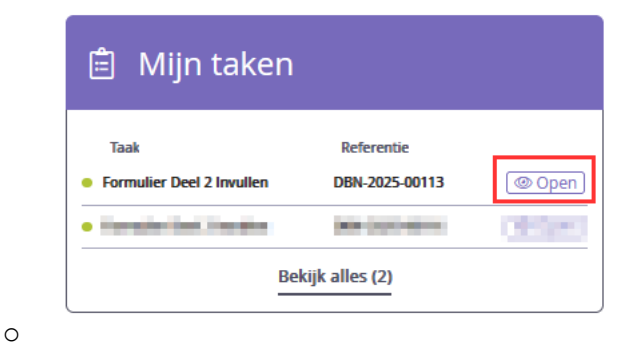

0

- Het formulier deel 2 opent, u kan het formulier invullen

#### Aandachtspunten bij het invullen van deel 2

- Dezelfde aandachtspunten als bij formulier deel 1 gelden, evenals het succesvol of nietsuccesvol indienen (zie supra)
- Het formulier deel 2 melding gegevensinbreuk is uitgebreider dan het eerste deel (zie supra)

| Formulier          | Deel 2 Invu        | llen               |                 |           |            |         |        |        |            |           | 음 Vrij   | igeven : |
|--------------------|--------------------|--------------------|-----------------|-----------|------------|---------|--------|--------|------------|-----------|----------|----------|
| Toegewezen aa      | n Test 1 Loket - G | een deadline       |                 |           |            |         |        |        |            |           |          |          |
| Alle verplichte ve | lden worden gem    | arkeerd met een ro | ood sterretje * | ~         | ~          | ~       | ~      | ~      | ~          | ~         | ~        | ~        |
| •                  | (2)                |                    |                 |           | 6)         |         |        |        |            |           |          | (13)     |
| Informatie         | Introductie        | Organisatie        | Internationaal  | Tijdslijn | Verwerking | Oorzaak | Beheer | Risico | Mededeling | Bijkomend | Bijlagen | Finaal   |

0

- Zo zijn er 4 bijkomende tabs: Beheer, Risico ,Bijlagen ,Finaal;
- Daarnaast zijn er extra items opgenomen binnen de reeds bestaande tabs, zoals bij de tab 7 Oorzaak.
- Een belangrijke functionaliteit betreft het toevoegen van bijlagen aan het formulier. In tab 12:
   'bijlagen' wordt een omstandige uitleg gegeven rond welke bijlagen de GBA verwacht dat de verwerkingsverantwoordelijke toevoegt aan zijn melding

|                                                                                                    | in Test 1 Loket - G                                                                                                    | een deadline                                                                                                    |                                                                                                    |                                                                                                    |                                                                                                    |                                                                         |                                                              |                                                    |                                          |                                           |                                             |
|----------------------------------------------------------------------------------------------------|----------------------------------------------------------------------------------------------------|----------------------------------------------------------------------------------------------------|----------------------------------------------------------------------------------------------------|----------------------------------------------------------------------------------------------------|----------------------------------------------------------------------------------------------------|-------------------------------------------------------------------------|--------------------------------------------------------------|----------------------------------------------------|------------------------------------------|-------------------------------------------|---------------------------------------------|
| Alle verplichte v                                                                                                    | elden worden gem                                                                                                    | arkeerd met een n                                                                                                    | ood sterretje *                                                                                                    | -                                                                                                    |                                                                                                    | -                                                                       |                                                              | -                                                  |                                          | -                                         |                                             |
| <u> </u>                                                                                                    |                                                                                                    |                                                                                                    |                                                                                                    |                                                                                                    |                                                                                                    |                                                                         |                                                              |                                                    |                                          |                                           |                                             |
| Informatie                                                                                                    | Introductie                                                                                                    | Organisatie                                                                                                    | Internationaal                                                                                                    | Tijdslijn                                                                                                    | Verwerking                                                                                                    | Oorzaak                                                                 | Beheer                                                       | Risico                                             | Mededeling                               | Bijkomend                                 | Bijlagen                                    |
| <ul> <li>BIJLAGEN</li> </ul>                                                                                                |                                                                                                    |                                                                                                    |                                                                                                    |                                                                                                    |                                                                                                    |                                                                         |                                                              |                                                    |                                          |                                           |                                             |
| Gedateerde                                                                                                    | kopie van de n                                                                                                    | nededeling aa                                                                                                    | n betrokkenen                                                                                                    |                                                                                                    |                                                                                                    |                                                                         |                                                              |                                                    |                                          |                                           |                                             |
| Afhankelijk van<br>elementen te v                                                                                           | de door u aange<br>vorden opgenome                                                                                                    | duide antwoorde<br>en in de mededeli                                                                                                    | n gaat het om een i<br>ing aan betrokkenei                                                                                                    | ndividuele dan ı<br>n:                                                                                             | vel collectieve med                                                                                                    | edeling (zie tabbl                                                      | ad 10). Afhankelijk                                          | van de type en                                     | aard van de gegeve                       | ensinbreuk diener                         | n mogelijks ook volj                        |
| <ul> <li>Voor pers<br/>tabblad 7</li> <li>Voor cred<br/>gebruiker</li> <li>Voor phis</li> <li>De t</li> <li>De t</li> </ul> | oonsgegevens va<br>);<br><i>lential stuffing</i> : he<br>n, deze accounts n<br><i>hing</i> : er dient een<br>petrokkenen van o<br>petrokkenen aan v | n verkeerde perso<br>t feit dat er (pogii<br>nogelijks ook geou<br>opsplitsing te wo<br>de mailbox of soo<br>wie mogelijke niet<br>to of soo | oon getoond in person<br>ng tot) onrechtmati<br>ompromitteerd kun<br>orden gemaakt in dr<br>rtgelijke omgeving z<br>uwe phishing-berich<br>omgeveng state in der | soonlijk portaal<br>ge toegang heef<br>nen zijn (zie tab<br>ie groepen van<br>zelf (zie tabblad<br>iten werden toe | of soortgelijke omg<br>t plaatsgevonden tr<br>blad 7);<br>betrokkenen die m<br>7);<br>gestuurd (zie tabble<br>gestuurd (zie tabble | eving: het feit dat<br>ot de account van<br>ogelijks een mede<br>ad 7); | t de persoonsgege<br>n de betrokkenen e<br>edeling dienen te | evens van de bet<br>en deze betrokke<br>ontvangen: | rokkenen bij ander                       | e natuurlijke pers<br>dat, indien zij dez | onen werden getor                           |
| Codateordo                                                                                                    | kopie van de u                                                                                                    | vie de persoonsg                                                                                                    | icobacordeling                                                                                                    | nalibox of soort                                                                                                   | gelijke omgeving be                                                                                                    | vonden (zie tabb                                                        | iad 7).                                                      |                                                    |                                          |                                           |                                             |
| Indien u een ri                                                                                                    | sicobeoordeling b                                                                                                    | eht uitgevoerd va                                                                                                    | in de betreffende a                                                                                                    | egevensinhreuk                                                                                                    | (zie tabblad 9)                                                                                                    |                                                                         |                                                              |                                                    |                                          |                                           |                                             |
| Gedateerde                                                                                                    | konie van het i                                                                                                    | onderzoeksver                                                                                                    | rclar                                                                                                    | Berensmoreun                                                                                                    | (Lie tabbida b).                                                                                                    |                                                                         |                                                              |                                                    |                                          |                                           |                                             |
| noodzakelijk da<br>(D)DoS-attack,                                                                                           | at bij volgende typ<br>Al-models, Coordi                                                                                                    | es van gegevensi<br>inated Vulnerabili                                                                                                    | inbreuken een onde<br>ity Disclosure Policy                                                                                                    | rzoek wordt ge<br>(zie tabblad 7).                                                                                 | voerd en het bijhon                                                                                                    | end verslag word                                                        | t aangeleverd: DN                                            | S-spoofing/poise                                   | oning, Phishing, Rar                     | nsomware, Creder                          | ntial Stuffing, SQL-i                       |
| Gedateerde                                                                                                    | kopie van de r                                                                                                    | ansomware-no                                                                                                    | ote<br>osinbrouk on indion                                                                                                    |                                                                                                    | uara poto word par                                                                                                    | rolaton (zio tabbla                                                     | ad 7)                                                        |                                                    |                                          |                                           |                                             |
| Cedateerde                                                                                                    | konie van het i                                                                                                    | nhishing heric                                                                                                    | ht                                                                                                    | er een ransum                                                                                                    | vare-note werd hag                                                                                                    |                                                                         | su /).                                                       |                                                    |                                          |                                           |                                             |
| Indien het gaat                                                                                                    | om een tyne phi                                                                                                    | shing gegevensin                                                                                                    | breuk en indien u n                                                                                                    | og beschikt over                                                                                                   | bet initiële bericht                                                                                                    | (screenshot) waa                                                        | armee de <i>nhishin</i> s                                    | werd uitgevoerd                                    | l (zie tabblad 7)                        |                                           |                                             |
| Gedateerde                                                                                                    | konie van de n                                                                                                    | otificatie van                                                                                                    | de verdachte inl                                                                                                    | oppoping                                                                                                    |                                                                                                    | (                                                                       |                                                              |                                                    |                                          |                                           |                                             |
| Indien het gaat                                                                                                    | om een type phi                                                                                                    | shing gegevensinl                                                                                                    | breuk en indien u n                                                                                                    | og beschikt over                                                                                                   | de notificatie die v                                                                                                    | verd gegenereerd                                                        | l door het waarsch                                           | nuwingssysteem                                     | voor verdachte inle                      | og(pogingen) (zie                         | tabblad 7).                                 |
| Gedateerde                                                                                                    | kopie van het l                                                                                                    | beleid voor he                                                                                                    | t vernietigen va                                                                                                    | n persoonsge                                                                                                    | gevens                                                                                                    | 00                                                                      |                                                              |                                                    |                                          |                                           |                                             |
| Indien u over e                                                                                                    | en beleid tot het v                                                                                                    | vernietigen van p                                                                                                    | ersoonsgegevens b                                                                                                    | eschikt en het g                                                                                                   | aat om volgende ty                                                                                                    | pes gegevensinbr                                                        | reuken:                                                      |                                                    |                                          |                                           |                                             |
| <ul> <li>Persoons</li> <li>Persoons</li> </ul>                                                                              | gegevens niet (co<br>gegevens onterec                                                                                                    | rrect) vernietigd (:<br>ht vernietigd (zie                                                                                                   | zie tabblad 7);<br>tabblad 7).                                                                                                    |                                                                                                    |                                                                                                    |                                                                         |                                                              |                                                    |                                          |                                           |                                             |
| Gedateerde                                                                                                    | kopie van de c                                                                                                    | ommunicatie                                                                                                    | met de verkeerd                                                                                                    | e ontvangers                                                                                                    |                                                                                                    |                                                                         |                                                              |                                                    |                                          |                                           |                                             |
| Afhankelijk var                                                                                                    | de type gegeven                                                                                                    | sinbreuk kan het                                                                                                    | gaan om volgende (                                                                                                    | communicaties:                                                                                                    |                                                                                                    |                                                                         |                                                              |                                                    |                                          |                                           |                                             |
| <ul> <li>e-mail, br<br/>(verder) t</li> </ul>                                                                               | ief of pakket met<br>e gebruiken (zie ta                                                                                                    | persoonsgegever<br>abblad 7);                                                                                                    | ns verstuurd naar ve                                                                                                    | erkeerde ontvan                                                                                                    | ger: communicatie                                                                                                    | waarin gevraagd                                                         | wordt om de e-m                                              | ail, brief of pakk                                 | et te verwijderen of                     | terug te sturen e                         | n de persoonsgege                           |
| <ul> <li>e-mail me<br/>(zie tabble)</li> <li>autorisati</li> </ul>                                                          | et persoonsgegeve<br>ad 7);<br>es ten aanzien va<br>ar) te gebruiken (2                                                                             | n interne of exter                                                                                                    | ar ontvangers in aar<br>ne medewerkers ve                                                                                                    | n- of cc veld, in p<br>erkeerd ingestele                                                                           | iaats van bcc-veld:<br>d: communicatie aa                                                                                          | communicatie wa<br>n interne of exter                                   | aarın gevraagd wo<br>rne medewerker v                        | rat om de e-mai<br>vaarin gevraagd                 | i te verwijderen en<br>wordt om eventuel | ae persoonsgege<br>e kopieën te verw      | vens niet (verder) t<br>ijderen en de persi |
| niet (vord                                                                                                    | ci ) ic Schinikeli (1                                                                                                    | are cabbiau / j.                                                                                                    |                                                                                                    |                                                                                                    |                                                                                                    |                                                                         |                                                              |                                                    |                                          |                                           |                                             |

- U dient bovendien aan te duiden welke bijlage u specifiek hebt toegevoegd in de keuzelijst binnen deze tab

| Duid aan welke bijlage u uploadt bij het indienen van de melding                |
|---------------------------------------------------------------------------------|
| Gedateerde kopie van de mededeling aan betrokkenen                              |
| Gedateerde kopie van de communicatie naar de verkeerde ontvangers               |
| Gedateerde kopie van de uitgevoerde risicobeoordeling                           |
| Gedateerde kopie van het onderzoeksverslag                                      |
| Gedateerde kopie van de ransomware-note                                         |
| Gedateerde kopie van het phishing-bericht                                       |
| Gedateerde kopie van de notificatie van de verdachte inlogpoging                |
| Gedateerde kopie van het beleid voor het vernietigen van persoonsgegevens       |
| Gedateerde kopie van de communicatie met de verkeerde ontvangers                |
| <ul> <li>Gedateerde kopie van externe melding van de gegevensinbreuk</li> </ul> |
|                                                                                 |
|                                                                                 |

- Eenmaal u de specifieke bijlage hebt aangeduid, dient u deze op te laden via de knop opladen

|     | DOCUMENTEN           |              |
|-----|----------------------|--------------|
|     | 不 Opladen            |              |
|     | Naam Naam            | Documenttype |
| 0 i | item(s) geselecteerd |              |

• Er verschijnt een nieuw scherm waar u uw bestanden kunt selecteren en opladen. Het kan gaan om verscheidende bestandtypes (.docx, .xlsx, .pdf, ...)

#### Formulier deel 2 gegevensinbreuk indienen

0

- Om het formulier deel 2 melding gegevensinbreuk te finaliseren gaat u naar tab 13 finaal en duidt u aan: Ja, hierbij verklaar ik dat deel 2 volledig is en klikt u bewaar en dien dossier in

| Formulier                                                                                                    | Deel 2 Invu                                 | llen                              |                      |                       |                       |         |        |        |                     |                    | 음 Vrijg          | even |
|----------------------------------------------------------------------------------------------------|---------------------------------------------|-----------------------------------|----------------------|-----------------------|-----------------------|---------|--------|--------|---------------------|--------------------|------------------|------|
| Toegewezen aa                                                                                                    | in Test 1 Loket - G                         | een deadline                      |                      |                       |                       |         |        |        |                     |                    |                  |      |
| Alle verplichte verplichte verpli | elden worden gem.                           | Organisatie                       | ood sterretje *      | <b>V</b><br>Tijdslijn | Verwerking            | Oorzaak | Beheer | Risico | Mededeling          | <b>O</b> Bijkomend | Bijlagen         |      |
| ⊚ Ja, hierbij ver<br>⊖ Nee, ik wens                                                                                                    | rklaar ik dat deel 2<br>mijn wijzigingen ti | volledig is<br>ussentijds te bewa | ren en het formulier | later nog aan te      | e vullen met extra ge | gevens  |        |        |                     |                    | Vorige           | ר ב  |
|                                                                                                    |                                             |                                   |                      |                       |                       |         |        | \$     | › Bewaar en dien do | ossier in 🛛 🗟 Be   | waar wijzigingen |      |

- Na het succesvol indienen van deel 2 ontvangt u een mail met de ontvangstbevestiging en komt volgend scherm tevoorschijn. In de tijdslijn kunt u nu zien dat u deel 2 hebt ingevuld.

| Overzicht                                                                                                    | Documenten                                                                                                    | Q Berichten                                                                                                    |                                                                                                    |       |                                                       |
|----------------------------------------------------------------------------------------------------|----------------------------------------------------------------------------------------------------|----------------------------------------------------------------------------------------------------|----------------------------------------------------------------------------------------------------|-------|-------------------------------------------------------|
| AANGEMAAKT OP<br>10/03/2025                                                                                                    | LAATST AANGEPAST<br>10/03/2025                                                                                                    |                                                                                                    |                                                                                                    |       |                                                       |
| Oeel 1 ingevuld                                                                                                    |                                                                                                    |                                                                                                    |                                                                                                    |       | Deel 2 in                                             |
|                                                                                                    |                                                                                                    |                                                                                                    | ÷                                                                                                    | Takan |                                                       |
| NTRODUCTIE                                                                                                    |                                                                                                    |                                                                                                    |                                                                                                    | laken |                                                       |
| Op grond van welk<br>Algemene Verordenin<br>G                                                                                                    | e regelgeving meldt u?<br>g Gegevensbescherming (AVG) – art.                                                                                                    | 33 AV                                                                                                    |                                                                                                    | Taak  | Deadline<br>Er zijn geen actieve taken in dit dossier |
|                                                                                                    |                                                                                                    |                                                                                                    |                                                                                                    |       |                                                       |
| Indien u onder de NIS(I<br>en/                                                                                                    | I)-wetgeving valt, dient u ook een me                                                                                                    | lding te verrichten bij het CCB/CERT via volgend                                                                                                    | e link: https://nis-incident.be/                                                                                                    |       |                                                       |
| Indien u onder de NIS(I<br>en/<br>Indien u een financiële<br>https://www.nbb.be/e                                                                                                    | I)-wetgeving valt, dient u ook een me<br>dienstverlener bent, dient u mogelijk<br>en/onegate                                                                                                    | lding te verrichten bij het CCB/CERT via volgeno<br>os ook een melding te verrichten bij de NBB ond                                                                                                    | le link: https://nis-incident.be/<br>ler PSDII via volgende link:                                                                   |       |                                                       |
| Indien u onder de NIS(I<br>en/<br>Indien u een financiële<br>https://www.nbb.be/o<br>Indien u een Vlaamse in<br>toezichtcommissie/ve                                                                                                    | I)-wetgeving valt, dient u ook een me<br>dienstverlener bent, dient u mogelijk<br>en/onegate<br>nstantie bent, dient u mogelijks ook e<br>rplichtingen-bij-het-verwerken-va                                                                                                    | iding te verrichten bij het CCB/CERT via volgeno<br>so ook een melding te verrichten bij de NBB onv<br>een melding te verrichten bij de VTC: https://w<br>n.persoonsgegevens/gegevens/ek-melden                                                                                                    | le link: https://nis-incident.be/<br>ler PSDII via volgende link:<br>ww.vlaanderen.be/vlaamse-                                      |       |                                                       |
| Indien u onder de NIS(I<br>en/<br>Indien u een financiële<br>https://www.nbb.be/e<br>Indien u een Vlaamse in<br>toezichtcommissie/ve<br>Heeft u de gegeven<br>meldplichten; of kla<br>Nee                                                                                                    | I)-wetgeving valt, dient u ook een me<br>dienstverlener bent, dient u mogelijk<br>endonegate<br>stantie bent, dient u mogelijks ook<br>erplichtingen-bij-het-verwerken-va<br>sinbreuk eveneens gemeld bij<br>acht neergelegd bij de politie e                                                | Iding te verrichten bij het CCB/CERT via volgeno<br>s ook een melding te verrichten bij de NBB or<br>een melding te verrichten bij de VTC. https://www.<br>enpersoonsgegevenslek-melden<br>andere nationale toezichtbouders op i<br>nn/of parket? Of gaat u dat nog doen en                        | le lini: https://nis-incident.be/<br>ler PSDII va volgende lini:<br>ww.vlaanderen.be/vlaamse-<br>basis van andere<br>b bij welke?   |       |                                                       |
| Indien u onder de NIS(I<br>en/<br>Indien u een financiële<br>https://www.nbb.be/d<br>Indien u een Vlaamse in<br>toezichtcommissie/ve<br>Heeft u de gegeven<br>meldplichten; of kl<br>Nee                                                                                                    | I)-vetgeving valt, dient u ook een me<br>dienstverlener bent, dient u mogeliji<br>volonegate<br>nstantie bent, dient u mogelijks ook<br>erplichtingen-bij-het-verwerken-va<br>sinbreuk eveneens gemeld bij<br>acht neergelegd bij de politie e                                               | Iding te verrichten bij het CCB/CERT via volgeno<br>s ook een melding te verrichten bij de NBB on<br>een melding te verrichten bij de VTC. https://we<br>ne-persoonsgegevensiek-melden<br>andere nationale toezichthouders op j<br>en/of parket? Of gaat u dat nog doen ei                         | le lini: https://nis-incident.be/<br>ler PSDI va volgende lini:<br>ww.vlaanderen.be/vlaamse-<br>basis van andere<br>h bij welke?    |       |                                                       |
| Indien u onder de NIS(I<br>en/<br>Indien u een financiële<br>https://www.bb.be/d<br>Indien u een Vlaamse ii<br>toezichtcommissie/ve<br>Heeft u de gegeven<br>meldplichten; of kli<br>Nee<br>ORGANISATIE<br>Contactezeevens v                                                                                                    | I)-vetgeving valt, dient u ook een me<br>dienonegate<br>nstante bent, dient u mogelijk ook<br>rastante bent, dient u mogelijks ook<br>erplichtingen-bij-het-verwerken-va<br>sinbreute, veeneens gemeld bij<br>acht neergelegd bij de politie e<br>an de verwerkingsverantwoord               | Iding te verrichten bij het CCB/CERT via volgene<br>ss ook een melding te verrichten bij de NBB on<br>een melding te verrichten bij de VTC. https://we<br>ne-persoonsgegevens/gegevens/lek-melden<br>andreer nationale toezichthouders op ji<br>en/of parket? Of gaat u dat nog doen ei<br>delijke | le Inic https://nis-incident.be/<br>Ier PSDI via volgende linic:<br>www.vlaanderen.be/vlaamse-<br>basis van andere<br>h bij welke?  |       |                                                       |
| Indien u onder de NIS(I<br>en/<br>Indien u een financiële<br>https://www.hb.be/<br>Indien u een Vaamse ii<br>toezichtcommissie/we<br>Medfu de gegever<br>Medfulchten; of kli<br>Nee<br>Ornlactgegevens v<br>Naam van de organi<br>Naam onderneming                                                                                         | I)-wettgeving valt, dient u ook een me<br>dienstverlener bent, dient u mogelijk<br>en/onegate<br>staante bent, dient u mogelijks ook i<br>spitchingen-bij<br>spitchingen-bij<br>acht neergelegd bij de politie e<br>an de verwerkingsverantwoord<br>isatie                                   | iding te verrichten bij het CCB/CERT via volgeno<br>so ook een melding te verrichten bij de NBB on<br>een melding te verrichten bij de VTC: https://w<br>nepersoongegevens/gegevens/gegevens/enden<br>andere nationale toezichthouders op<br>en/of parket? Of gaat u dat nog doen en<br>belijke    | le link: https://nis-incident.be/<br>ker PSDII via volgende link:<br>www.vlaanderen.be/vlaamse-<br>basis van andere<br>b bij welke? |       |                                                       |
| Indien u onder de NIS(I<br>en/<br>Indien u een financiële<br>Intips://www.nbb.be/e/<br>Indien u een Naamsei i<br>toezichtcommissie/we<br>Heeft u de gegeven<br>meldplichten; of kli<br>Ne<br>WEANISATE<br>Contactgegevens vi<br>Naam van de organi<br>Naam onderneming<br>Hoofdrestiging<br>In België                                      | I)-wetgeving valt, dient u ook een me<br>dienstverlener bent, dient u mogelijk<br>nonegatie<br>stante bent, dient u mogelijks ook<br>erglichtingen-Jie verwerkens wa<br>asinbreuk eveneens gemeld bij<br>acht neergelegd bij de politie e<br>an de verwerkingsverantwoord<br>satie           | iding te verrichten bij het CCB/CERT via volgeno<br>se ook een melding te verrichten bij de NBB on<br>een melding te verrichten bij de VTC. https://w<br>n-persoonsgegevens/gegevensk-melden<br>anderen nationale toezichthouders op i<br>n/of parket? Of gaat u dat nog doen er<br>slelijke       | le link: https://nis-incident.be/<br>ker PSDII via volgende link:<br>ww.vlaanderen.be/vlaamsse-<br>basis van andere<br>h bij welke? |       |                                                       |
| Indien u onder de NIS(I<br>en/<br>Indien u een financiële<br>https://www.nbb.be/<br>Indien u een Naansei<br>Hoeft u de gegeven<br>meldplichten; of kli<br>Nee<br>Contactgegevens vo<br>Naam van de organi<br>Naam onderneming<br>Hoofdvestiging<br>In België<br>Ondernemingsnum<br>2222 222 222                                            | I)-vettgeving valt, dient u ook een me<br>dienstverlener bent, dient u mogeliji<br>winonegate<br>nstante bent, dient u mogelijks ook<br>erplichtingen-bij-bet-verwerken-<br>sisibreuk verwerken segeneid bij<br>acht neergelegd bij de politie e<br>an de verwerkingsverantwoord<br>satie    | iding te verrichten bij het CCB/CERT via volgeno<br>so ook een melding te verrichten bij de NBB on<br>een melding te verrichten bij de VTC. https://we<br>nersoonsgegevenslek-melden<br>anderen ationale toezichthouders op i<br>nn/of parket? Of gaat u dat nog doen er<br>stelijke               | le lini: https://nis-incident.be/<br>ler PSDII via volgende lini:<br>www.vlaanderen.be/vlaamse-<br>basis van andere<br>b bij welke? |       |                                                       |
| Indien u onder de NISU<br>en/<br>Indien u een financiële<br>https://www.hba.be/<br>Indien u een Vlaamee i<br>u bezedriccommissisieve<br>Meethu de gegeveen<br>meldplichteen, of klu<br>Nee<br>SRGAMESATIE<br>Contactgegevens u<br>Naam van de organi<br>Naam onderneming<br>Hoofdvestiging<br>In België<br>Ondernemingsnumm<br>2222222.222 | I)-vetgeving valt, dient u ook een me<br>dienstverlener bent, dient u mogeliji<br>vonoegate<br>snaante bent, dient u mogelijks ook<br>erplichtingen-bij-het-verwerken-va<br>sinbreuk eveneens gemed bij<br>acht neergelegd bij de politie e<br>an de verwerkingsverantwoord<br>isatie<br>ner | kding te verrichten bij het CCB/CERT via volgene<br>es ook een melding te verrichten bij de NBB on<br>een melding te verrichten bij de VTC. https://we<br>ner.persoonsgegevenslek-melden<br>andere nationale toezichthouders op j<br>en/of parket? Of gaat u dat nog doen er<br>stelijke           | le lini: https://nis-incident.be/<br>ler PSDII via volgende lini:<br>www.vlaanderen.be/vlaamse-<br>basis van andere<br>h bij welke? |       |                                                       |

#### Tijdelijke bewaaropdracht

Gedurende de 21 kalenderdagen om deel 2 van het formulier in te vullen, kunt u gebruik maken van een tijdelijke bewaaropdracht om de gegevens die op dat moment ter beschikking zijn reeds in te vullen en desgevallend wijzigingen aan te brengen gedurende deze 21 kalenderdagen. Opgepast, indien u een tijdelijke bewaaropdracht hebt doorgevoerd, maar u brengt naderhand geen wijzigingen meer aan, zullen de waardes die u hebt ingevuld in deze bewaaropdracht op dag 21 als definitief worden beschouwd.

Een tijdelijke bewaaropdracht kan op twee manieren:

- Op de laatste tab van deel 2 krijgt u de vraag of deel 2 volledig is, dan wel of u de wijzigingen tussentijds wilt bewaren en het formulier later nog wilt aanvullen met extra gegevens.

| Formulier                            | Deel 2 Invu                                | llen                              |                        |                  |                      |         |        |        |                     |                  | <u>&amp;</u> ⊖ Vrijg | even |
|--------------------------------------|--------------------------------------------|-----------------------------------|------------------------|------------------|----------------------|---------|--------|--------|---------------------|------------------|----------------------|------|
| Toegewezen aa                        | n Test 1 Loket - G                         | een deadline                      |                        |                  |                      |         |        |        |                     |                  |                      |      |
| Alle verplichte ve                   | elden worden gema<br>Introductie           | organisatie                       | Internationaal         | Tijdslijn        | Verwerking           | Oorzaak | Beheer | Risico | Mededeling          | Bijkomend        | Bijlagen             | (    |
| FINAAL*                              |                                            |                                   |                        |                  |                      |         |        |        |                     |                  |                      |      |
| ⊖ Ja, hierbij veri<br>⊛ Nee, ik wens | klaar ik dat deel 2<br>mijn wijzigingen tu | volledig is<br>ussentijds te bewa | ren en het formulier l | later nog aan te | vullen met extra geg | evens   |        |        |                     |                  |                      |      |
|                                      |                                            |                                   |                        |                  |                      |         |        |        |                     |                  | Vorige               |      |
|                                      |                                            |                                   |                        |                  |                      |         |        |        |                     |                  |                      |      |
|                                      |                                            |                                   |                        |                  |                      |         |        | *      | 🖉 Bewaar en dien de | ossier in 🛛 🗟 Be | waar wijzigingen     | Ann  |
|                                      |                                            |                                   |                        |                  |                      |         |        |        |                     |                  |                      |      |

- Daarnaast kunt u doorheen het formulier ook onderaan rechts klikken op bewaar wijzigingen.

| Vorige             | Volgende           |
|--------------------|--------------------|
| Bewaar wijzigingen | Annuleer           |
|                    | Bewaar wijzigingen |

Nadat u op 'bewaar wijzigingen hebt gedrukt, verschijnt er een waarschuwingsbericht: "Indien u geen aanvullingen meer doet op deze tijdelijke bewaaropdracht, zullen de waardes die u hebt ingegeven binnen 21 dagen na het indienen van deel 1 als definitief worden beschouwd.".

Klik op 'Ik bevestig'

0

0

| DBN-2025-0                                                                         | 10113                                                                                                    |                   |
|------------------------------------------------------------------------------------|----------------------------------------------------------------------------------------------------|-------------------|
| AANGEMAAKT OP<br>10/03/2025                                                        | LAITST ANNGERIST<br>10/03/2025                                                                                                    |                   |
| Opgelet - Attentio                                                                 | on - Achtung<br>an rear dat in data tildlike beutstendackt willen de utsteler die u bekt insensuse bienen 21 daten as bet indianen van deel 1 sie definitief werden bereho wel                                                                                                    |                   |
| indien u geen aanvuilinge<br>Si vous ne faites pas d'au<br>Wenn Sie keine weiteren | en meer ook op oeze tijdelijke bewaaropdracht, zuien de waaroes ole u heekt ngegeven binnen zi oagen fa net indienen van deel i als oerinder worden beschouws.<br>Tree ajouts acteur ondraction temporarie, les valeurs veu vou avez instekte seront consideres comme délinitieves dans un délai de zi juoris à comptre de Ferwo de la partie 1.<br>Ergänzungen zu dieser vorlaufigen Sorgerechtsverfügung vornehmen, werden die von Ihnen eingegebenen Werte innerhalb von 21 Tagen nach Einreichung von Teil 1 als endstüter betrach<br>Ik bevestige je confirme - id | ntet.<br>n bestäl |

De tijdelijke bewaaropdracht wordt bevestigd.

#### Ondernemingsgegevens stemmen niet langer overeen met de realiteit

Zoals hierboven duidelijk gemaakt, zullen in tab 3: organisatie (zowel voor deel 1 als deel 2) reeds bepaalde velden met gegevens automatisch ingevuld zijn. Deze gegevens zijn gelieerd aan uw ondernemingscase die op basis van uw registratie of aanmelding via de FAS reeds werden geregistreerd.

Een aantal andere gegevens binnen de ondernemingscase worden verder aangevuld tot de ondernemingscase volledig is. Dit vindt plaats op basis van uw DPO-case, indien van toepassing; of wanneer u formulieren op het portaal indient, zoals het gegevensinbreuk-formulier.

Na verloop van tijd kan het voorkomen dat deze gegevens niet langer overeenstemmen met de realiteit, bijvoorbeeld door een adreswijziging van de onderneming of wijziging van (handels)naam.

Indien u merkt, tijdens het invullen van formulieren, dat de gegevens met betrekking tot uw onderneming niet langer overeenstemmen met de realiteit dient u :

- Indien u beschikt over een DPO, deze ondernemingsgegevens te wijzigen via de functionaliteit wijzigen van gegevens op uw DPO-case;
- Indien u niet beschikt over een DPO, een communicatie uit te voeren op uw gegevensinbreukdossier (zie *supra*: nieuwe communicatie). In deze communicatie vermeldt u welke gegevens niet langer correct zijn en naar welke deze moeten gewijzigd worden. Een dossierbehandelaar zal dan uw gegevens aanpassen naar de vermelde gegevens.

## Een nieuwe melding gegevensinbreuk starten zonder ondernemingsaccount

#### Enkel van toepassing in geval van KBO-registratie

Deze mogelijkheid is enkel van toepassing voor de meeste verwerkingsverantwoordelijken die geregistreerd staan in de Belgische Kruispuntbank voor Ondernemingen (zie supra).

Deze functie heeft tot doel verwerkingsverantwoordelijken in staat te stellen hun gegevensinbreuken binnen de 72u te melden na ontdekking van de gegevensinbreuk wanneer zij:

- De roltoebedeling nog niet hebben uitgevoerd binnen de FAS; en
- Reeds hun roltoebedeling hebben uitgevoerd binnen de FAS, maar waarbij de gemachtigde persoon – die over de rol beschikt – op dat moment niet aanwezig is om de verwerkingsverantwoordelijke te authentiseren via de FAS.

**OPGELET:** overheidsinstellingen die eenzelfde KBO-nummer delen met andere overheidsinstellingen, kunnen deze mogelijkheid <u>niet</u> gebruiken omdat deze organisaties zich niet via de FAS op het GBA-portaal kunnen authentiseren en de GBA hierdoor geen veilige manier heeft om het deel 1 achteraf aan een ondernemingsaccount te koppelen.

#### Stappenplan gegevensinbreuk deel 1 zonder zich te authentiseren via de FAS

| *                              |                                                                                                    |
|--------------------------------|----------------------------------------------------------------------------------------------------|
|                                | Aanmelden of Registeren?<br>Aanmelden eitbA account<br>Aanmelden eitbA account (FAS)<br>Registreer |
| - Stap 2: Klik op Onderneming  |                                                                                                    |
| *                              |                                                                                                    |
|                                | Particulier of Onderneming? Particulier Onderneming Vorge                                          |
| - Stap 3: Vul uw KBO-nummer in |                                                                                                    |
|                                | Wat is uw KBO-nummer?  (format: 0123.456.789)  (k.hels.geen XBO-nummet  Vorge Volgende             |

Stap 1: Klik op Registreer

- Stap 4: Klik op Gegevensinbreuk

| 4 |         |                                                                                                    |                                                                                                    |                                                                                                    |                                                                                                    |                                                                                   |                             |                                |                          |                                |                        |  |
|---|---------|----------------------------------------------------------------------------------------------------|----------------------------------------------------------------------------------------------------|----------------------------------------------------------------------------------------------------|----------------------------------------------------------------------------------------------------|-----------------------------------------------------------------------------------|-----------------------------|--------------------------------|--------------------------|--------------------------------|------------------------|--|
|   |         |                                                                                                    |                                                                                                    |                                                                                                    |                                                                                                    |                                                                                   |                             |                                |                          |                                |                        |  |
|   |         |                                                                                                    |                                                                                                    |                                                                                                    |                                                                                                    | Wat type wilt                                                                     | u indienen?                 |                                |                          |                                |                        |  |
|   |         |                                                                                                    |                                                                                                    |                                                                                                    |                                                                                                    |                                                                                   |                             |                                |                          |                                |                        |  |
|   |         |                                                                                                    |                                                                                                    |                                                                                                    |                                                                                                    | Gegeven                                                                           | sinbreuk                    |                                |                          |                                |                        |  |
|   |         |                                                                                                    |                                                                                                    |                                                                                                    |                                                                                                    | Andere fo                                                                         | rmulieren                   |                                |                          |                                |                        |  |
|   |         |                                                                                                    |                                                                                                    |                                                                                                    |                                                                                                    |                                                                                   |                             |                                |                          |                                |                        |  |
|   |         |                                                                                                    |                                                                                                    |                                                                                                    |                                                                                                    | Vorige                                                                            |                             |                                |                          |                                |                        |  |
|   |         |                                                                                                    |                                                                                                    |                                                                                                    |                                                                                                    |                                                                                   |                             |                                |                          |                                |                        |  |
|   |         |                                                                                                    |                                                                                                    |                                                                                                    |                                                                                                    |                                                                                   |                             |                                |                          |                                |                        |  |
| - | Stap 5: | klik op                                                                                                    | Indiene                                                                                                    | en zond                                                                                                    | ler acco                                                                                               | ount                                                                              |                             |                                |                          |                                |                        |  |
|   | -       | •                                                                                                    |                                                                                                    |                                                                                                    |                                                                                                    |                                                                                   |                             |                                |                          |                                |                        |  |
|   |         |                                                                                                    |                                                                                                    |                                                                                                    |                                                                                                    |                                                                                   |                             |                                |                          |                                |                        |  |
|   |         |                                                                                                    |                                                                                                    |                                                                                                    |                                                                                                    |                                                                                   |                             |                                |                          |                                |                        |  |
|   |         |                                                                                                    |                                                                                                    |                                                                                                    |                                                                                                    |                                                                                   |                             |                                |                          |                                |                        |  |
|   |         |                                                                                                    |                                                                                                    |                                                                                                    |                                                                                                    |                                                                                   |                             |                                |                          |                                |                        |  |
|   |         |                                                                                                    |                                                                                                    |                                                                                                    |                                                                                                    | Aanmelo                                                                           | den met FAS?                |                                |                          |                                |                        |  |
|   |         |                                                                                                    |                                                                                                    |                                                                                                    |                                                                                                    |                                                                                   | 10000                       |                                |                          |                                |                        |  |
|   |         |                                                                                                    |                                                                                                    |                                                                                                    |                                                                                                    | Aanm                                                                              | elden via FAS               |                                |                          |                                |                        |  |
|   |         |                                                                                                    |                                                                                                    |                                                                                                    |                                                                                                    | Indienen                                                                          | zonder account              |                                |                          |                                |                        |  |
|   |         |                                                                                                    |                                                                                                    |                                                                                                    |                                                                                                    | Vorige                                                                            |                             |                                |                          |                                |                        |  |
|   |         |                                                                                                    |                                                                                                    |                                                                                                    |                                                                                                    |                                                                                   |                             |                                |                          |                                |                        |  |
|   | Stan G. | Vul bo                                                                                                    | t formu                                                                                                    | lior (do                                                                                                    | ol 1) in                                                                                               |                                                                                   |                             |                                |                          |                                |                        |  |
| - | Stap 0. | vurne                                                                                                    | lionnu                                                                                                    | lier (ue                                                                                                    | er 1) III                                                                                              |                                                                                   |                             |                                |                          |                                |                        |  |
|   |         |                                                                                                    |                                                                                                    |                                                                                                    |                                                                                                    |                                                                                   |                             |                                |                          |                                |                        |  |
| 4 |         |                                                                                                    |                                                                                                    |                                                                                                    |                                                                                                    |                                                                                   |                             |                                |                          |                                |                        |  |
|   |         |                                                                                                    |                                                                                                    |                                                                                                    |                                                                                                    |                                                                                   |                             |                                |                          |                                |                        |  |
|   |         | Nieuw dos                                                                                                    | sier: Gegever                                                                                                    | nsinbreuk                                                                                                    |                                                                                                    |                                                                                   |                             |                                |                          |                                |                        |  |
|   |         | Alle verplichte velder                                                                                                    | n worden gemarkeerd me                                                                                                    | t een rood sterretje *                                                                                                    | _                                                                                                    |                                                                                   | ~                           | ~                              |                          | 0                              |                        |  |
|   |         | Informatie                                                                                                    | 2)<br>Verificatie                                                                                                    | Introductie                                                                                                    | 0rganisatie                                                                                            | Internationaal                                                                    | 6)<br>Tijdslijn             | Verwerking                     | Oorzaak                  | 9<br>Mededeling                | 10<br>Bijkomend        |  |
|   |         |                                                                                                    |                                                                                                    |                                                                                                    |                                                                                                    |                                                                                   |                             |                                |                          |                                |                        |  |
|   |         | Informatie over de ver                                                                                                    | rwerking van persoonsgege                                                                                                    | vens                                                                                                    |                                                                                                    |                                                                                   |                             |                                |                          |                                |                        |  |
|   |         | De Gegevensbeschermin<br>worden bewaard miane                                                                                                    | ngsautoriteit verwerkt uw per                                                                                                    | soonsgegevens omdat zij w                                                                                                    | rettelijk verplicht is om ge                                                                           | gevensinbreuken te registeren<br>na afsluiten dossiar (hij rachte                 | , voor handhaving en cont   | role en indien nodig advies te | geven aan de organisatie | over de gegevensinbreuk. D     | e persoonsgegevens     |  |
|   |         | gegevensbeschermingsa                                                                                                    | autoriteiten kunnen gegevens                                                                                                    | uit dit formulier met hen v                                                                                                    | vorden gedeeld.                                                                                        | ne arsionen oossier (of recits)                                                   | or dennig tot net en de var | rue procedure), in net kader   | van de samenwerking me   | candere curopese en ornad      | niele                  |  |
|   |         | Dit meldingsformulier b                                                                                                    | r voor net uitoerenen van uw<br>ietreft een melding van een gi                                                                                                    | gegevensbeschermingsrecr<br>egevensinbreuk aan de Geg                                                                                                    | evensbeschermingsautor                                                                                 | iteit conform artikel 33 AVG.                                                     |                             |                                |                          |                                |                        |  |
|   |         | Wanneer het gaat om ee<br>BIPT, wordt een kopie va                                                                                                    | en gegevensinbreuk die even<br>an deze melding overgemaak                                                                                                    | eens onder het toepassings<br>aan het BIPT, dit overeenk                                                                                                    | gebied van de Wet Elektro<br>omstig art, 107/3, §2 WEC                                                 | onische Communicatie valt en                                                      | wanneer de verwerkingsve    | erantwoordelijke een operato   | r van elektronische comm | unicatiediensten betreft die v | verd aangemeld bij het |  |
|   |         | De verantwoordelijke vo                                                                                                    | oor de verwerking stelt de Gej                                                                                                    | gevensbeschermingsautorit                                                                                                    | eit waar uiterlijk                                                                                     |                                                                                   |                             |                                |                          |                                |                        |  |
|   |         | Vrije tekstvelden hebber                                                                                                    | n een maximum van 100 teke                                                                                                    | ns (inclusief spaties), tenzij                                                                                                    | anders vermeld.                                                                                        |                                                                                   |                             |                                |                          |                                |                        |  |
|   |         | Om de gegevensint                                                                                                    | breuk vlot in te dienen h                                                                                                    | eeft u (mogelijk) volge                                                                                                    | nde informatie nodi                                                                                    | g bij het meldproces                                                              |                             |                                |                          |                                |                        |  |
|   |         | Correspondentie     Indien van toepas                                                                                                    | over de ontdekking van de ge<br>ssing: verwerkingsregister (an                                                                                                    | egevensinbreuk<br>tikel 30 AVGI                                                                                                    | an de danniedanig van die                                                                              | 515                                                                               |                             |                                |                          |                                |                        |  |
|   |         | <ul> <li>Gegevensinbreuk</li> <li>De maatregelen d</li> </ul>                                                                                                    | register (artikel 33.5 AVG)<br>die reeds in voege waren voor                                                                                                    | de gegevensinbreuk                                                                                                    |                                                                                                    |                                                                                   |                             |                                |                          |                                |                        |  |
|   |         | <ul> <li>De maatregelen o</li> <li>De maatregelen o</li> </ul>                                                                                                    | die werden genomen om de g<br>die werden genomen of zijn v                                                                                                    | egevensinbreuk te beëindig<br>poropgesteld om de gegeve                                                                                                    | gen<br>Insinbreuk in de toekomst                                                                       | t te voorkomen                                                                    |                             |                                |                          |                                |                        |  |
|   |         | <ul> <li>Indien van toepas</li> <li>De Gegevensbeso</li> </ul>                                                                                                    | ssing: advies van de DPO<br>chermingseffectbeoordeling (                                                                                                    | GEB) (art. 35 AVG) (indien vo                                                                                                    | in toepassing)                                                                                         |                                                                                   |                             |                                |                          |                                |                        |  |
|   |         | <ul> <li>Indien van toepas<br/>Indien er sprake is gewe</li> </ul>                                                                                                    | ssing: De mededeling van de<br>rest van een hacking (in de me                                                                                                    | gegevensinbreuk aan de be<br>test brede zin), phishing of                                                                                                    | trokkene(n) (art. 34 AVG)<br>een andere (cyber)incider                                                 | nt waarbij een (extern) onderzo                                                   | ek heeft plaatsgevonden:    |                                |                          |                                |                        |  |
|   |         | Het onderzoeksra                                                                                                    | apport naar aanleiding van de                                                                                                    | gegevensinbreuk                                                                                                    | d bij aan dardtij                                                                                      |                                                                                   |                             |                                |                          |                                |                        |  |
|   |         | Als u samenwerkt met e     De verwerkersow                                                                                                    | ereenkomst (art. 28 AVG)                                                                                                    | sesevensingreuk plaatsvon                                                                                                    | u wji <u>een gerde partij</u> ;                                                                        |                                                                                   |                             |                                |                          |                                |                        |  |
|   |         | <ul> <li>Protocolakkoorde</li> </ul>                                                                                                    | en tussen overheden (art. 20 l                                                                                                    | (aderwet)                                                                                                    |                                                                                                    |                                                                                   |                             |                                |                          |                                |                        |  |
|   |         | <ul> <li>Andere overeening</li> </ul>                                                                                                    | omsten, zoals een camer                                                                                                    | kingsovereenkomst (art 36                                                                                                    |                                                                                                    |                                                                                   |                             |                                |                          |                                |                        |  |
|   |         | Andere overeenk     Als u een niet in de Unie                                                                                                    | omsten, zoals een samenwer<br>z gevestigde verwerkingsverar                                                                                                    | kingsovereenkomst (art. 26<br><u>stwoordelijke of verwerker i</u>                                                                                                    | AVG)<br>bent:                                                                                          |                                                                                   |                             |                                |                          |                                |                        |  |
|   |         | Andere overeenku <u>Als u een niet in de Unie</u> De vertegenwoor <u>Onderzoek bij hacking (i</u>                                                                                           | omsten, zoals een samenwer<br>a gevestigde verwerkingsverar<br>digersovereenkomst (art. 27 /<br>in de meest brede zin), phish                                                                                                    | kingsovereenkomst (art. 26<br><u>stwoordelijke of verwerker i</u><br>NVG):<br><i>ing <u>of een andere cy</u>berinci</i>                                                                                        | AVG)<br>bent:<br>dent waarbij persoonstea                                                              | revens geïmpacteerd werden                                                        |                             |                                |                          |                                |                        |  |
|   |         | Andere overeenku <u>Als u een niet in de Unie</u> De vertegenwoor <u>Onderzoek bij Aacking (i</u> Wanneer u een gegeven                                                                     | omsten, zoals een samenwer<br>a gevestigde verwerkingsveran<br>rdigersovereenkomst (art. 27 <i>i</i><br>in de meest brede zin), phish<br>rsinbreuk meldt aan de Gegev                                                             | kingsovereenkomst (art. 26<br><u>ttwoordelijke of verwerker i</u><br>WG):<br><i>ing of een andere cyberinci</i><br>rensbeschermingsautoriteit                                                                  | AVG)<br><u>bent:</u><br>dent waarbij persoonsgeg<br>ten gevolge van <i>hacking</i> i                   | revens geïmpacteerd werden<br>(in de meest brede zin), phishi                     | ng of een andere (cyberjin  | cident waarbij persoonsgegev   | ens geimpacteerd werden  | ı, verwachten wij dat u zo sne | ł mogelijk onderzoek   |  |
|   |         | Andere overeenku <u>Als u een niet in de Unie</u> De vertegenwoon<br><u>Onderzoek bij</u> <i>hacking</i> (u<br>Wanneer u een gegeven<br>doet of laat doen naar d<br>Er geen <i>backdoor</i> | omsten, zoals een samenwer<br>a geuestigde verwerkingsveraal<br>vdigersovereenkomst (art. 27 )<br>in de meest brede zin), phish<br>vsinbreuk meldt aan de Gegev<br>de omvang van het incident. D<br>rs en andere kwaadwillize bes | kingsovereenkomst (art. 26<br><u>twoordelijke of verwerker</u><br>WG):<br><i>ing <u>of een andere cyberinci</u><br/>vensbeschermingsautoriteit</i><br>it onderzoek is noodzakelij<br>tanden in het systeem aan | AVG)<br><u>bent;</u><br>ten gevolge van <i>hacking</i> i<br>k om er voor te zorgen da<br>wezig blijven | <u>revens geïmpacteerd werden</u><br>(in de meest brede zin), <i>phishi</i><br>c: | ng of een andere (cyberjini | cident waarbij persoonsgegev   | ens geimpacteerd werden  | . verwachten wij dat u zo sne  | ł mogelijk onderzoek   |  |

#### Vervolledigen van de melding vereist een ondernemingsaccount

Het melden van een gegevensinbreuk bestaat uit twee delen die met elkaar verbonden zijn. Om aan uw meldingsplicht te voldoen dient u ook deel 2 van het formulier in te vullen. Het invullen van deel 2 kan enkel plaatsvinden nadat u zich hebt aangemeld op uw ondernemingsaccount. Meer informatie over hoe u zich dient aan te melden met uw ondernemingsaccount vindt u in de handleiding Aanmelden op GBA-portaal.

Nadat u deel 1 van het formulier gegevensinbreuk hebt ingediend zonder u aan te melden via de FAS, wordt deze melding achterliggend gekoppeld aan uw ondernemingsaccount. Wanneer u zich dan aanmeldt via de FAS voor uw ondernemingsaccount, komt u op de <u>landingspagina</u> van het GBA-portaal terecht. Hier zal u uw gegevensinbreuk-dossier(s) zien in het onderdeel 'Mijn lopende dossiers', waar ook de melding zal inzitten die u zonder zich te authentiseren via de FAS hebt ingediend. Daarnaast zal voor dit dossier de taak 'Formulier invullen Deel 2' beschikbaar staan in 'Mijn taken'. U volgt dezelfde stappen als hierboven vermeldt in deel 2 formulier melding gegevensinbreuk om uw melding te vervolledigen.

# Wat gebeurt er na de melding van een gegevensinbreuk?

De behandeling van gegevensinbreukendossiers verloopt binnen de GBA in principe louter intern. Van deze interne behandeling wordt u niet op de hoogte gesteld. **Indien de GBA evenwel vragen zou hebben, zal zij u hierover contacteren via uw ondernemingsaccount**.

In het onderdeel ongelezen berichten verschijnt dan een nieuw bericht. Hiervan wordt u eveneens op de hoogte gebracht door een automatische notificatie die wordt verstuurd naar het e-mailadres van de contactpersoon.

De behandeling van berichten werd hierboven reeds uitgelegd. Het bericht in het onderdeel ongelezen berichten zal ook steeds vermelden tegen wanneer moet geantwoord worden op de bijkomende vragen.

### Vragen?

contact@apd-gba.be